## Walmart Mexico Integration for Magento User Guide

by CedCommerce Products Documentation

| 1. | Overview                                          | . 3        |
|----|---------------------------------------------------|------------|
| 2. | Walmart Mexico Integration Extension Installation | . 3        |
| 3. | Retrieve API Credentials From Walmart Mexico      | . 5        |
| 4. | Walmart Mexico Configuration                      | . 7        |
| 5. | Manage Walmart Mexico Profile                     | 14         |
|    | 5.1. Syncing the Attributes                       | 14         |
|    | 5.2. Syncing the Categories                       | 16         |
|    | 5.3. Add a New Profile                            | 17         |
|    | 5.4. Edit the Existing Profile                    | 20         |
|    | 5.5. To Delete an Existing Profile                | 22         |
| 6. | Manage Walmart Mexico Products                    | 23         |
| -  | 6.1. submit actions                               | 23         |
|    | 6.2. View Error log & Validation Error            | 31         |
|    | 6.3. Edit Product Information                     | 33         |
| 7. | Manage Walmart Mexico Orders                      | 35         |
|    | 7.1. View Walmart Mexico Orders                   | 35         |
|    | 7.2. View Failed Orders                           | 37         |
| 8. | Walmart Mexico Developer Setting                  | 38         |
| •  | 8.1. View Logs                                    | 38         |
|    | 8.2. View Feeds                                   | 40         |
|    | 8.3. Walmart Mexico Crons                         | 42         |
|    | 8.4. Walmart Mexico Categories                    | 44         |
|    | 8.5. Walmart Mexico Attributes                    | 45         |
| q  | Walmart Mexico Knowledge Base                     | <u>4</u> 7 |
| 9. |                                                   |            |

### 1. Overview

Walmart Mexico Integration for Magento by CedCommerce offers Management of your products on a centralized platform, wherein you can easily list your products on Walmart Mexico directly from existing Magento marketplace. Management of inventory and price is synchronous and gets updated followed by any activity. Furthermore, tracking and order fulfillment can be achieved through CedCommerce integration.

Integration also offers management of inventory, with greater flexibility, providing you with several ways to manage it at discrete levels with Walmart Mexico Order cancellations from the customer's end are retrieved simultaneously to cancel the order ensuring that you don't ship items that were canceled.

#### Key Features of Walmart Mexico Integration Extension by CedCommerce:

- **Stock Update:** Stocks are updated automatically on both ends as stock status updated in your local shop or as an order is marked shipped by Walmart Mexico.
- Walmart Mexico Order Management: The orders can be easily acknowledged or canceled through the centralized order management system.
- **Profile-based product upload:** It allows the admin to upload their product to profile based on Walmart Mexico Marketplace.
- **Synchronization:** Auto synchronization of the product listing, order, inventory, return and refund, and pricing at regular intervals is established between Magento and Walmart Mexico.
- **Bulk Upload System:** Bulk product upload service from cedcommerce is your ultimate solution to be spared from hassles of operational overload in product uploading.
- Notification Errors: If any error occurs, there is a feed error feature helping you to know what the error is.
- **Cons:** Crons automate the process of Price, Inventory and Order management.
- **Rejected Products Notification:** If any product containing some invalid details is rejected, then its information is fetched from the automatically synchronized requests along with the error due to which it is rejected.
- **Return And Refunds:** Refunds are processed back to the original payment method used to purchase the order. Refund is also possible through extension.

### 2. Walmart Mexico Integration Extension Installation

#### To begin with, the installation of the extension follow the given steps:

- 1. Go to the Magento Admin Panel.
- 2. On the top, you will find a navigation bar. Point to the **System** menu. You will see a drop-down menu like this,

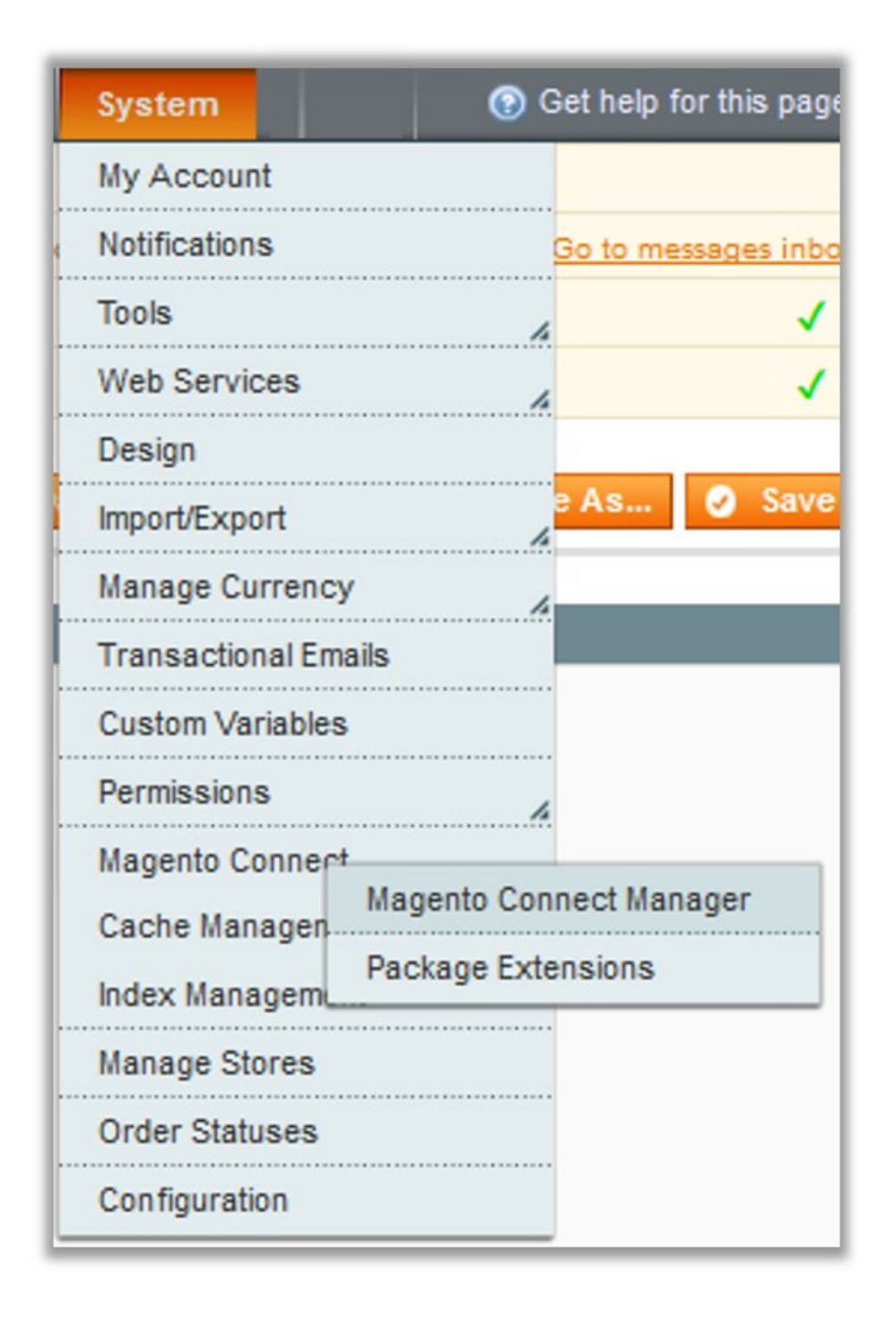

3. Point to the **Magento Connect** menu, and then click on **Magento Connect Manager**. The page then appears as shown in the following figure:

| Magentoconnect MANAGER                                                                                    |                             |               |                                 |  |  |
|----------------------------------------------------------------------------------------------------|-----------------------------|---------------|---------------------------------|--|--|
| Extensions Settings                                                                                       |                             |               | Return to Admin Log Out         |  |  |
|                                                                                                    |                             |               |                                 |  |  |
| Settings                                                                                                  |                             |               |                                 |  |  |
| Put store on the maintenance mode wh                                                                      | ile installing/upgrading/ba | ckup creation |                                 |  |  |
| Create Backup Database                                                                                    |                             | $\sim$        |                                 |  |  |
| Install New Extensions                                                                                    |                             |               |                                 |  |  |
| Search for modules via Magento Conne                                                                      | ect.                        |               |                                 |  |  |
| 2 Paste extension key to install:                                                                         |                             |               | Install                         |  |  |
| Download or build package file.     Upload package file: Browse No file selected.     Upload              |                             |               |                                 |  |  |
| Channel: Magento Community Edition Commit Changes Clear all sessions after successful install or upgrade: |                             |               |                                 |  |  |
| Package Name                                                                                              | Installed                   | Actions       | Summary                         |  |  |
| Cm_RedisSession                                                                                           | 1.9.2.4 (stable)            | ~             | Redis session                   |  |  |
| Interface_Adminhtml_Default                                                                               | 1.9.2.4 (stable)            | ~             | Default interface for Adminhtml |  |  |
| Interface_Frontend_Base_Default                                                                           | 1.9.2.4 (stable)            | ~             | This is a Magento themes base   |  |  |
| Interface_Frontend_Default                                                                                | 1.9.2.4 (stable)            |               | Default interface for Frontend  |  |  |

- 4. Scroll down to the WalmartMexico\_Integration Package.
- 5. In the Actions column, select the Install option from the list.
- 6. Click the **Commit Changes** button.
- 7. Auto-scroll console contents screen appears and the extension is installed after the process.

### 3. Retrieve API Credentials From Walmart Mexico

#### To Retrieve the API Credentials:

- Go to the Magento Admin panel.
- On the top navigation bar, point to the **Walmart Mexico** menu. The menu appears as shown in the following figure:

| WalmartMx       |
|-----------------|
| Manage Profiles |
| Manage Products |
| Manage Orders   |
| Developer       |
| Configurations  |
| Knowledge Base  |

#### Click Configuration.

The Walmart Mexico Configuration page appears as shown in the following figure:

| WalmartMx Configuration          |   |
|----------------------------------|---|
|                                  |   |
| WalmartMx Settings               | • |
| WalmartMx Product Settings       | • |
| WalmartMx Product Price Settings | • |
| Cron Settings                    | • |
| Order Settings                   | • |
| Developer Settings               | • |

#### Click the Walmart Mexico Settings tab.

The tab is expanded and the relevant field appears under the **Walmart Mexico Settings** section.

| WalmartMx Settings |                                        |           |
|--------------------|----------------------------------------|-----------|
| Enabled            | Yes                                    | [WEBSITE] |
| Mode               | Live Sandbox or Live                   | [GLOBAL]  |
| Authorization key  | •••••••••••••••••••••••••••••••••••••• | [GLOBAL]  |
| Select Store       | Default Store View                     | [GLOBAL]  |

Under the heading Authorization key, Click on the link naming Get Your Live API KEY from here.

You will be redirected to a new page:

### 4. Walmart Mexico Configuration

After obtaining the **API credentials** from the Walmart Mexico Seller account, the Magento store owner has to paste them in the respective fields displayed on the **Walmart Mexico Configuration** page of the admin panel.

To set up the configuration settings in the Magento Admin panel

- Go to the Magento Admin panel.
- On the top navigation bar, point to the **Walmart Mexico** menu. The menu appears as shown in the following figure:

| WalmartMx       |
|-----------------|
| Manage Profiles |
| Manage Products |
| Manage Orders   |
| Developer       |
| Configurations  |
| Knowledge Base  |

Click Configuration.

The Walmart Mexico Configuration page appears as shown in the following figure:

# WalmartMx Configuration Save Config

| WalmartMx Settings               |   |
|----------------------------------|---|
| WalmartMx Product Settings       |   |
| WalmartMx Product Price Settings |   |
| Cron Settings                    | • |
| Order Settings                   | • |
| Developer Settings               |   |

#### Click the Walmart Mexico Settings tab.

The tab is expanded and the relevant field appears under the **Walmart Mexico Settings** section.

| WalmartMx Settings                                    |                                                                                    | ٥         |
|-------------------------------------------------------|------------------------------------------------------------------------------------|-----------|
| Enabled                                               | Yes 🔻                                                                              | [WEBSITE] |
| Mode                                                  | Live ▼<br>Sandbox or Live                                                          | [GLOBAL]  |
| Authorization key                                     | Get Your Live API KEY from here                                                    | [GLOBAL]  |
| Select Store                                          | Default Store View     ▼       ▲ Select only single store.                         | [GLOBAL]  |
| Choose Default Payment Method<br>for WalmartMx Orders | walmartmx.com                                                                      | [GLOBAL]  |
| Magento Store Admin Email Id                          | admin<br>Get Email When New WalmartMx Order<br>Imported.Example: owner@example.com | [GLOBAL]  |

#### Under Walmart Mexico Settings, do the following steps:

- In the **Enabled** list, select **Yes** to enable the extension features.
- In the **Mode** select live or sandbox. Choose live if you want to directly make changes in the products and sandbox if you want no changes.
- In the **Authorisation key**, enter the key that you are provided by Walmart Mexico once you register yourself with its seller panel.
- In the **Select Store**, choose the store from where you want your products to be integrated into Walmart Mexico marketplace.
- In the Choose Default Payment Method for Walmart Mexico Orders list, select Walmart Mexico.
- In the Magento Store Admin Email Id box, enter the email Id on which you want to receive a mail whenever an order is placed for your product, on Walmart Mexico.
- Click on Save Config to save the details that you have entered.

#### Click the Walmart Mexico Product Settings tab.

The tab is expanded and the relevant fields appear under the **Walmart Mexico Product Settings** section as shown in the following figure:

| WalmartMx Product Settings                        |                                                                                                    | ٩        |
|---------------------------------------------------|----------------------------------------------------------------------------------------------------|----------|
| Send Inventory on the Basis of Threshold          | Yes 🔻                                                                                                    | [GLOBAL] |
| Inventory Threshold Value                         | <ul> <li>Set inventory quantity on which lesser and greater<br/>condition can control.</li> </ul>                    | [GLOBAL] |
| Send Inventory for Greater Than<br>Threshold Case | Send Quantity to Ebay for those products, whose<br>inventory is GREATER than and Equalto the inventory<br>threshold. | [GLOBAL] |

- Under Walmart Mexico Product Settings, do the following steps:
  - In the Send Inventory on the Basis of Threshold, select Yes and additional menus appear.
  - In the **Inventory Threshold Value** users can Set inventory quantity on which lesser and greater condition can control
  - In the Send Inventory Greater than Threshold, users can Send Quantity to Walmart Mexico for those products, whose inventory is GREATER than and Equal to the inventory threshold.

Next, click on Walmart Mexico Product Price Settings and you'll come across the following:

| WalmartMx Product Price Settings |                                                                                                    |          | ٥ |
|----------------------------------|----------------------------------------------------------------------------------------------------|----------|---|
| WalmartMx Product Price          | Default Magento Price       ▼         ▲ Select to send different product price to walmartmx.com                                                                                                    | [GLOBAL] |   |
| Use Parent Product Image         | No ▼<br>▲ Use Image of parent product                                                                                                    | [GLOBAL] |   |
| Use Parent Product Info          | Categoria<br>EAN / UPC<br>Título de producto<br>SKU<br>Modelo<br>Marca (Lista prederminada)<br>Descripción Corta<br>Descripción de Venta (Larga)<br>Contenido de la caja<br>Color                                                                                                    | [GLOBAL] |   |
| Attributes to skip validation    | category_ids         Color         Cost         Country of Manufacture         created_at         Custom Design         Active From         Active To         Custom Layout Update         Description         These attributes will skip from configurable product validation and upload. | [GLOBAL] |   |
| Upload Config As Simple          | No     ▼       ▲ Upload Configurable Products as Simple Product.                                                                                                    | [GLOBAL] |   |

From the drop-down menu across **Walmart Product Price**, you may come across these options that are discussed below:

#### • Increase by Fixed Price:

Here you can Enter the Amount in the field below.

If you enter a particular amount here, your product will be featured on Walmart Mexico by adding that amount to the amount of your product on your own store. For example, if you enter 10 here and your product on Magento is for 100, your product will be featured on Walmart Mexico with the price of 110.

#### • Increase by Fixed Percentage: If selected, then the Enter Percentage field appears below

Enter the numeric value to increase the price of the Walmart Mexico product price by the entered value % of Magento price

For Example: Magento price + 5% of Magento price. Magento Price = 100 Select Increase By Fixed Percentage option Enter Percentage = 5 100 + 5% of 100 = 100 + 5 = 105Thus, Walmart Mexico Product Price = 105

• Decrease by Fixed Price: If selected, then the Enter Amount field appears below.

If you enter a particular amount here, your product will be featured on Walmart Mexico by decreasing that amount from the amount of your product on your own store. For example, if you enter 10 here and your product on Magento is for 100, your product will be featured on Walmart Mexico with the price of 90.

• Decrease by Fixed Percentage: If selected, then the Enter Percentage field appears below.

Enter the numeric value to decrease the price of the Walmart Mexico product price by the entered value % of Magento price

For Example: Magento price -5% of Magento price. Magento Price = 100Select Decrease By Fixed Percentage option Enter Percentage = 5100 - 5% of 100 = 100 - 5 = 95Thus, Walmart Mexico Product Price = 95

- By selecting Yes in **Use Parent Product Image**, the final image that is uploaded on the Walmart Mexico website will be the image of the parent product. In case you choose **No**, then all the individual images are uploaded.
- Use Parent Product Info, choose all the attributes you wish to include from the parent product.
- In the **Attribute to skip validation**, you can select all those attributes which you wish to skip from configurable product upload.
- In Upload config as simple, admins can upload the product as simple products.

Click Cron Settings tab to view the following fields.

#### **Cron Settings**

| Cron Settings Override     | Yes 🔻                                             | [WEBSITE] |
|----------------------------|---------------------------------------------------|-----------|
| Enable Order Cron          | Yes 🔹                                             | [WEBSITE] |
|                            | Order Cron Enable/Disable                         |           |
| Order Cron                 | */30 * * * *                                      | [GLOBAL]  |
|                            | Please Enter number in minutes for execute cron   |           |
| Enable Order Sync Cron     | Yes 🔻                                             | [WEBSITE] |
|                            | A Order Sync Cron Enable/Disable                  |           |
| Order Sync Cron            | */20 * * * *                                      | [GLOBAL]  |
|                            | Please Enter number in minutes for execute cron   |           |
| Enable Inventory Cron      | Yes 🔻                                             | [WEBSITE] |
|                            | Inventory Cron Enable/Disable                     |           |
| Inventoty Sync Cron        | */15 * * * *                                      | [GLOBAL]  |
|                            | Please Enter number in minutes for execute cron   |           |
| Enable Feed Sync           | Yes 🔻                                             | [WEBSITE] |
|                            | Price Cron Enable/Disable                         |           |
| Feed Sync Cron             | 0 * * * *                                         | [GLOBAL]  |
|                            | A Please Enter number in minutes for execute cron |           |
| Enable Full Inventory Cron | Yes 🔻                                             | [WEBSITE] |
|                            | Full Inventory Cron Enable/Disable                |           |
| Full Inventoty Sync Cron   | */30 * * * *                                      | [GLOBAL]  |
|                            | Please Enter expression for execute cron          |           |
| Enable Order Shipment Cron | No                                                | [WEBSITE] |
|                            | To Ship Completed Order On WalmartMx Enable this  |           |
|                            | Cron                                              |           |

- Select if you want to enable/disable the cron for orders/ order sync/inventory/feed/feed sync and enter the desired values for the respective cron's execution.
- Click Save Config to save the entered details.

Click the Order Settings now and appears as below:

#### Walmart Mexico Integration for Magento User Guide

| Order Settings                                   |                                             |     |              | ۵ |
|--------------------------------------------------|---------------------------------------------|-----|--------------|---|
| Enable Order Auto Accept                         | No                                          | • ? | [WEBSITE]    |   |
| Orders To Fetch                                  | WAITING_ACCEPTANCE                          | • ? | [WEBSITE]    |   |
| Cancel Order on WalmartMx                        | No                                          | • ? | [WEBSITE]    |   |
| Refund Order on WalmartMx                        | No                                          | • ? | [WEBSITE]    |   |
| Refund Reason for WalmartMx                      | Please Select Reason                        | • ? | [WEBSITE]    |   |
| Create Credit Memo or cancel<br>order on Magento | No                                          | ▼ ? | [WEBSITE]    |   |
| WalmartMx Order Customer<br>Group                | NOT LOGGED IN                               | T   | [GLOBAL]     |   |
| Use Same Customer                                | No                                          | •   | [STORE VIEW] |   |
| Create Order by Quote                            | No                                          | ¥   | [WEBSITE]    |   |
| SKU Mapping                                      | Add Rules     Map Bravious Sku with New Sku |     | [GLOBAL]     |   |
|                                                  | Map Frevious Sku With New Sku               |     |              |   |

- Here, you may enable the auto acceptance or rejection of an order placed for your product on the Walmart Mexico marketplace by clicking either Yes or No.
- In the Orders to Fetch, you can select the desired source from which the orders need to be fetched.
- In the **cancel order** on Walmart Mexico, Choose Yes or No from the drop-down menu.
- In the refund order on Walmart Mexico, Choose Yes or No from the drop-down menu
- In **Refund Reason** for Walmart Mexico, select the reason for a refund.
- In Create Credit Memo or cancel order on Magento, by selecting yes credit memo will be generated for the whole order. By selecting NO, no orders will be performed.
- In Walmart Mexico Order Customer Group, select a group in which your customers who order your products on Walmart Mexico will be listed.
- If you don't wish to create a new customer for every order then in **Use same customer**, select **Yes** and specify the email id of the customer.
- Select Yes in create order by quote if you want to apply Magento taxes in Walmart Mexico orders.
- In SKU Mapping section, admins can add a rule as shown below:
- in case an old sku is deleted or changed then you can map the new sku with the previous one here.

| SKU Mapping | Previous Sku                                  | New Sku | [GI       | LOBAL] |
|-------------|-----------------------------------------------|---------|-----------|--------|
|             |                                               |         | 🛞 Delete  |        |
|             |                                               |         | Add Rules |        |
|             | <ul> <li>Map Previous Sku with New</li> </ul> | v Sku   |           |        |

• Save the configuration now by clicking on **Save Config** button on the top right of page.

Now click on the Developer Settings tab and it will be expanded as:

|                           |                                          | -         |
|---------------------------|------------------------------------------|-----------|
| Developer Settings        |                                          |           |
|                           |                                          |           |
| WalmartMx Debug Mode      | Yes                                      | [GLOBAL]  |
| 5                         | Enable walmartmx debug mode for logging. |           |
|                           | _ 5 55 5                                 |           |
| Product Chunk Size        | 25                                       | [WEBSITE] |
|                           |                                          |           |
| Attribute Sync Chunk Size | 50                                       | [WEBSITE] |
|                           |                                          |           |
| Category Sync Chunk Size  | 10                                       | [WEBSITE] |
| Food Syna Chunk Siza      | 100                                      | M/ERSITE1 |
| Feed Sync Chunk Size      | 100                                      | [WEBSITE] |
|                           |                                          |           |

- In Walmart Mexico Debug Mode click on Enable/Disable depending on whether you want to log the data or not.
- In Product Chunk Size enter the value which would be the number of products in one batch.
- In Attribute Sync Chunk Size enter the value which would be the number of attributes to be synced in one batch.
- In **Category Sync Chunk Size** enter the value which would be the number of categories to be synced in one batch.
- In Feed Sync Chunk Size enter the value which would be the number of feeds to be synced in one batch.
- Click on Save Config to save the entered details.

### 5. Manage Walmart Mexico Profile

Admin can create a new profile and assign the required products to the profile. While creating and editing the profile, admin can map the Magento attributes to the Walmart Mexico attributes. These attributes are applicable to all the products that are assigned to the profile.

#### Admin can do the following tasks:

- · Syncing the Attributes
- Syncing the Categories
- · Add a new profile
- Edit the existing profile
- Delete the profile

### 5.1. Syncing the Attributes

#### To sync the attributes:

- Go to the Magento admin panel.
- Place the cursor on the top navigation bar of Walmart Mexico and it will appear as:

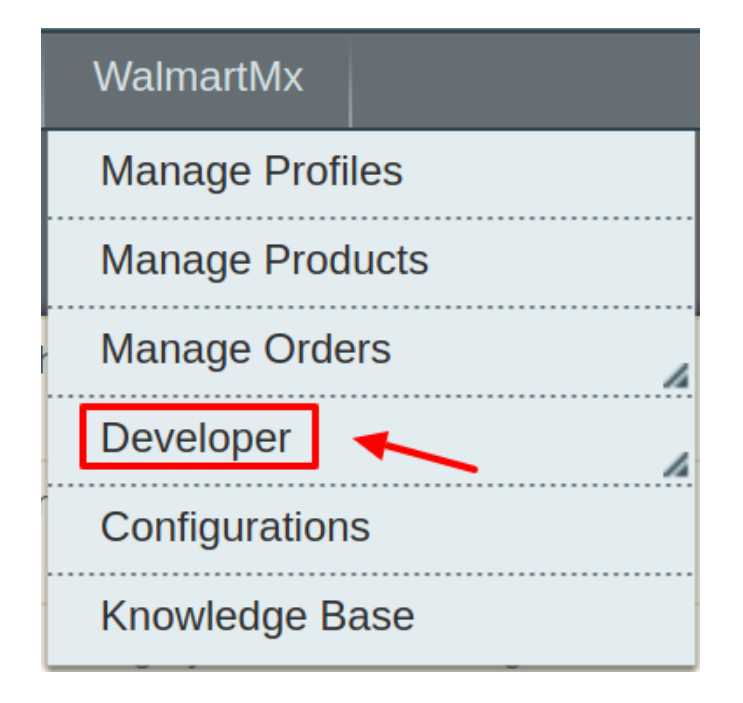

• Move the cursor to Developer and it gets expanded as below:

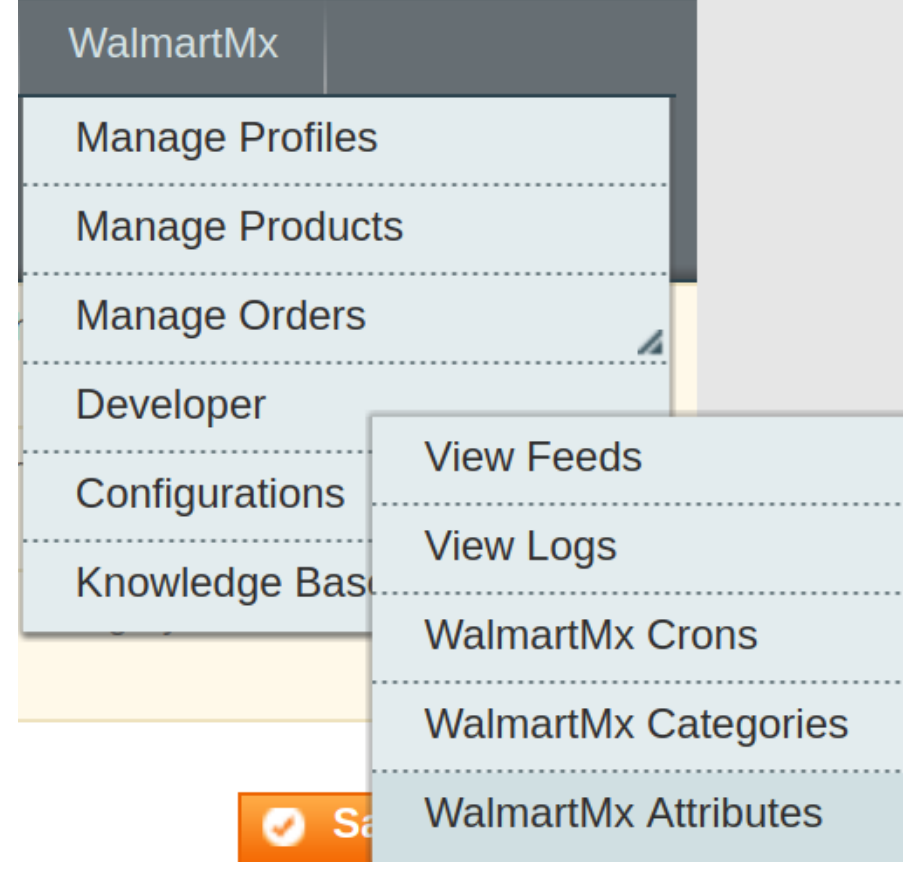

• Click on Walmart Mexico Attributes and on the page that you get to navigate to, click on the Sync Attribute button on the top right, and all the Walmart Mexico Attributes get listed as shown in the figure below:

| Attribute | Management               |                                               |                    |                |      |          |         | Truncate Attribute     | Sync       | Attribute |
|-----------|--------------------------|-----------------------------------------------|--------------------|----------------|------|----------|---------|------------------------|------------|-----------|
| Page 📧 1  | ▶ of 55 pages   View 20  | <ul> <li>per page   Total 1082 rec</li> </ul> | ords found         |                |      |          |         | Re                     | set Filter | Search    |
| ld        | WalmartMx Attribute Code | WalmartMx Attribute Label                     | Description        | Hierarchy Code | Туре | Required | Variant | Magento Attribute Code | Default    | Actions   |
|           |                          |                                               |                    |                |      | •        | •       |                        |            | ]         |
| 453       | Categoria_Fineline       | Categoria                                     | Categoria_Fineline |                | TEXT | Yes      | No      |                        |            | Map       |
| 454       | AMM_UPC                  | EAN / UPC                                     | AMM_UPC            |                | TEXT | Yes      | No      |                        |            | Map       |
| 455       | AMM_TITULO               | Título de producto                            | AMM_TITULO         |                | TEXT | Yes      | No      |                        |            | Map       |
| 456       | AMM_SKU                  | SKU                                           | AMM_SKU            |                | TEXT | Yes      | No      |                        |            | Map       |
| 457       | AMM_MODELO               | Modelo                                        | AMM_MODELO         |                | TEXT | Yes      | No      |                        |            | Map       |
| 458       | AMM_MARCA                | Marca (Lista prederminada)                    | AMM_MARCA          |                | LIST | Yes      | No      |                        |            | Map       |
| 459       | AMM_DES_CORTA            | Descripción Corta                             | AMM_DES_CORTA      |                | TEXT | Yes      | No      |                        |            | Map       |

• Now all the Walmart Mexico attributes get successfully synced to your Magento admin panel, and you may proceed to create a new profile.

### 5.2. Syncing the Categories

To Sync the categories available on Walmart Mexico marketplace to the Magento admin panel:

- Go to the Magento admin panel.
- Place the cursor on Walmart Mexico on the top navigation bar and it will appear to you as below:

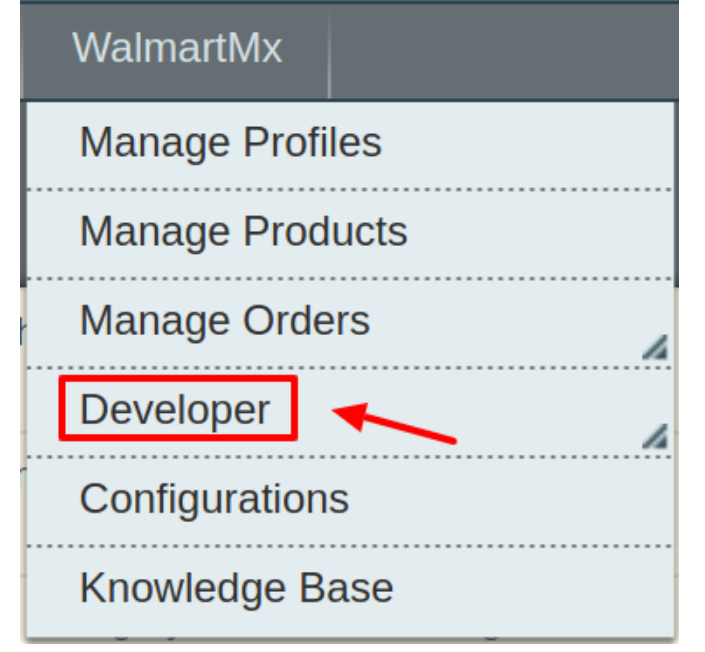

• Now move the cursor to developers and it gets expanded as below:

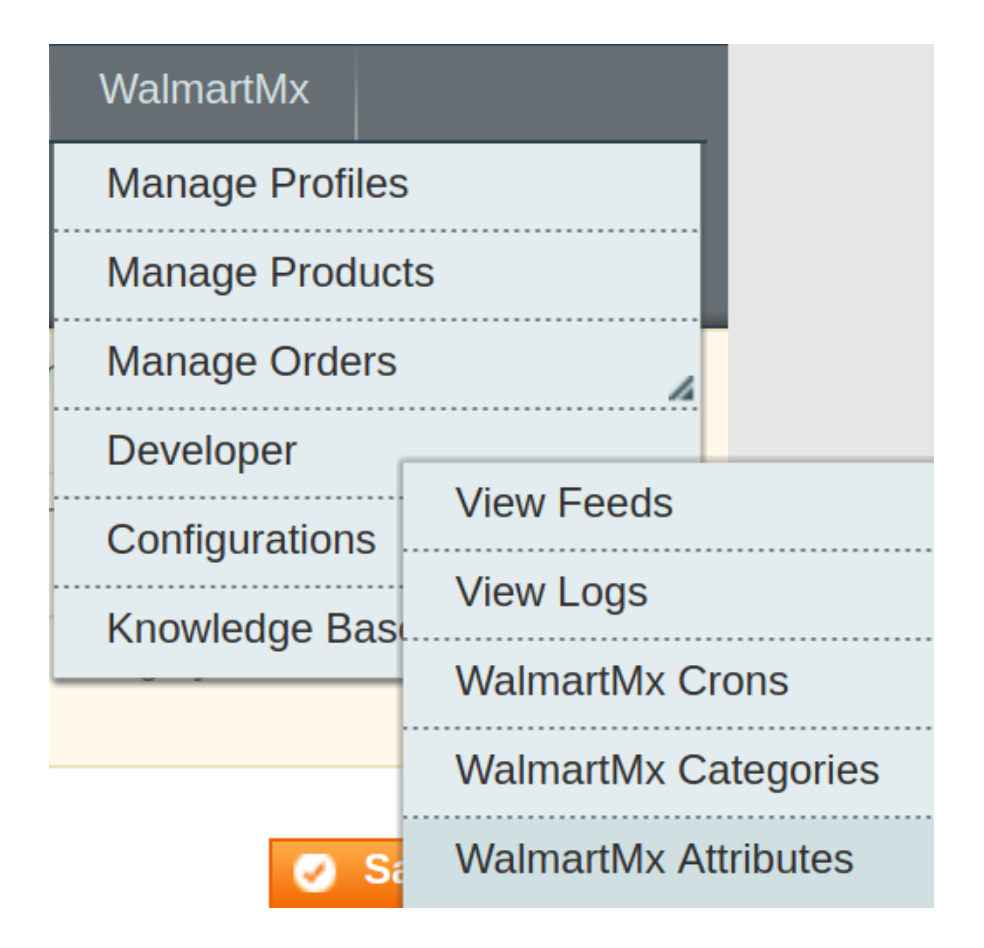

Now click on the Walmart Mexico Categories and on the same page and you will be redirected to this
page as shown:
 Dere to go to ledex Management and rebuild required indexes.

| WalmartMx Catego      | ry Listing                               |                                 |               |       | Sync Category       |
|-----------------------|------------------------------------------|---------------------------------|---------------|-------|---------------------|
| Page 🔄 1 🕞 of 72 page | ges   View 20 🔻 per page   Total 1423 re | cords found                     |               |       | Reset Filter Search |
| ID †                  | WalmartMx Category Code                  | WalmartMx Category Label        | Leaf Category | Level | Actions             |
|                       |                                          |                                 |               |       |                     |
| 5377                  | 107722                                   | Oficina y Papelería             | 0             | 1     | Sync                |
| 5378                  | 218742                                   | Papeleria                       | 0             | 2     | Sync                |
| 5379                  | 218743                                   | Mochilas, loncheras y lapiceras | 1             | 3     | Sync                |
| 5380                  | 218744                                   | Calculadoras                    | 1             | 3     | Sync                |
| 5381                  | 218745                                   | Papel                           | 1             | 3     | Sync                |
| 5382                  | 218746                                   | Libretas y Agendas              | 1             | 3     | Sync                |

- Click on the Sync Categories button or the Sync button associated with the profile.
- All the categories will be synced to your Magento admin panel.

### 5.3. Add a New Profile

#### To add a new profile

- 1. Go to the Magento Admin panel.
- 2. On the top navigation bar, move the cursor over the Walmart Mexico tab, and then point to the **Manage Profiles** menu.

The menu appears as shown in the following figure:

|   | WalmartMx       |  |  |  |  |  |
|---|-----------------|--|--|--|--|--|
|   | Manage Profiles |  |  |  |  |  |
|   | Manage Products |  |  |  |  |  |
| ł | Manage Orders   |  |  |  |  |  |
|   | Developer       |  |  |  |  |  |
|   | Configurations  |  |  |  |  |  |
|   | Knowledge Base  |  |  |  |  |  |

#### 3. Click Manage Profiles. The Walmart Mexico profile listing page appears as shown:

| Walmart                                                                              | WalmartMx Profile Listing     |                                     |                                       |            |        |  |  |
|--------------------------------------------------------------------------------------|-------------------------------|-------------------------------------|---------------------------------------|------------|--------|--|--|
| Page 🔄 1 💿 of 1 pages   View 20 🔻 per page   Total 1 records found Reset Filter Sear |                               |                                     |                                       |            |        |  |  |
| Select All   U                                                                       | Inselect All   Select Visible | Unselect Visible   0 items selected | Actions                               | •          | Submit |  |  |
|                                                                                      | ID †                          | Profile Name                        | Status                                | Total Item | Action |  |  |
| Any 🔻                                                                                |                               |                                     | · · · · · · · · · · · · · · · · · · · |            |        |  |  |
|                                                                                      | 1                             | Test                                | Active                                | 2          | •      |  |  |

#### 4. Click the Add New Profile button.

| Walmart        | tMx Profile Listing           |                                       |        |         | Ad         | d New Profile |
|----------------|-------------------------------|---------------------------------------|--------|---------|------------|---------------|
| Page 🔳 1       | ▶ of 1 pages ↓ View           | 20 v per page   Total 1 records found |        |         | Reset Fil  | ter Search    |
| Select All   U | Jnselect All   Select Visible | Unselect Visible   0 items selected   |        | Actions | ,          | Submit        |
|                | ID †                          | Profile Name                          | Status |         | Total Item | Action        |
| Any 🔻          |                               |                                       |        | •       |            |               |
|                | 1                             | Test                                  | Active |         | 2          | •             |

The Add Walmart Mexico Profile page appears as shown in the following figure:

| Profile Information        | Add WalmartMx Profile | 🕢 Back Reset 🥥 Save 🧭 Save and Continue Edit 🥥 Save and Proceed To Upload                                                                                      |
|----------------------------|-----------------------|----------------------------------------------------------------------------------------------------|
| Profile Info               |                       |                                                                                                    |
| WalmartMx Category Mapping | Profile Information   |                                                                                                    |
| Profile Products           | Profile Code *        | <ul> <li>For internal use. Please use only letters (a-z), numbers</li> <li>(0-9) or underscore(_) in this field, first character should be a letter</li> </ul> |
|                            | Profile Name *        | Give some name to profile to identify them                                                                                                    |
|                            | Status *              | Inactive ▼<br>Make active to enable the profile                                                                                                    |

5. In the right panel, under **Profile Information**, do the following steps:

- In the Profile Code box, enter a profile code.
   Note: It is only for internal use. Use the unique profile code with no spaces. Start with small letters.
- 2. In the **Profile Name** box, enter the name of the profile. *Note:* Use the unique name to identify the profile.
- 3. In the **Status** list, select **Active** to enable the profile. *Note:* The Inactive option disables the profile.
- 1. Click the **Save and Continue** button.

6. In the left navigation panel, click the **Walmart Mexico Category Mapping** menu. The page appears as shown in the following figure:

| Profile Information        | Add WalmartMx Profile                        | ( Back                                  | Reset 🥑 Save 🥑  | Save and Continue Edit | Save and Proceed To Upload |
|----------------------------|----------------------------------------------|-----------------------------------------|-----------------|------------------------|----------------------------|
| Profile Info               |                                              |                                         |                 |                        |                            |
| WalmartMx Category Mapping | WalmartMx Category Mapping                   |                                         |                 |                        |                            |
| Profile Products           | Select Preferred WalmartMx Category to be    | Mapped                                  |                 |                        |                            |
|                            | Search By Category Code or Name              |                                         |                 |                        |                            |
|                            | Type Category Name or Code Here. Ex Shin     | t, Jeans. <u>View all walmartmx cat</u> | <u>egories.</u> |                        |                            |
|                            |                                              |                                         |                 |                        |                            |
|                            | WalmartMx / Magento Attribute Mapping (      | Required/Optional mapping)              |                 |                        |                            |
|                            | Map Attribute for WalmartMx and Magento a    | attribute                               |                 |                        |                            |
|                            | Required Attribute                           |                                         |                 |                        |                            |
|                            | WalmartMx Attribute Magento Catalog Att      | ribute Default Value                    | Action          |                        |                            |
|                            |                                              |                                         |                 | Add Attribute          |                            |
|                            |                                              |                                         |                 |                        |                            |
|                            | WalmartMx / Magento Attribute Mapping (      | Variant Attribute Mapping)              |                 |                        |                            |
|                            | Map configurable attributes to magento atrib | oute                                    |                 |                        |                            |
|                            | Config Attribute                             |                                         |                 |                        |                            |
|                            | WalmartMx Attribute Magento Catalog Att      | ribute Action                           |                 |                        |                            |
|                            |                                              |                                         |                 | Add Attribute          |                            |
|                            |                                              |                                         |                 |                        |                            |

- 1. In the right panel, go to the Walmart Mexico Category Mapping section.
- In the Category list, select the required Walmart Mexico category that the admin wants to map. Depending upon the selected category, the Walmart Mexico and the Magento attributes appear under the Walmart Mexico / Magento Attribute Mapping (Required/ Optional mapping) section, if exist.
- 3. Go to the **Walmart Mexico / Magento Attribute Mapping (Variant attribute mapping)** section. Map the configurable attributes to Magento attributes.
- 4. Click Save and Continue Edit button.

7. In the left navigation panel, click the **Profile Products** menu. The page appears as shown in the following figure:

| Profile Information        | Add      | Walm     | artMx I     | Profile             |                    | () E                 | ack Reset               | 🥑 Save 🕑 S       | Save and | Continue | e Edit 🛛 🥑 | Save an | d Proceed   | d To Upload |   |
|----------------------------|----------|----------|-------------|---------------------|--------------------|----------------------|-------------------------|------------------|----------|----------|------------|---------|-------------|-------------|---|
| Profile Info               |          |          |             |                     |                    |                      |                         |                  |          |          |            | _       |             |             |   |
| WalmartMx Category Mapping | Page 💽   | 1        | of 1 pa     | ages   Vie          | ew 20 🔻 per        | page   Total 2 re    | cords found             |                  |          |          |            | R       | Reset Filte | r Search    | L |
| Profile Products           | Select A | l   Unse | elect All   | Select Visi         | ble   Unselect Vis | sible   0 items sele | ted                     |                  |          |          |            |         |             |             |   |
|                            |          | ld       | Profile     | Category            | Websites           | Product Name         | Туре                    | Attrib. Set Name | SKU      | Price    |            | Qty     |             | Status      |   |
|                            | Yes •    |          | •           | •                   | •                  |                      | •                       | •                |          | From:    |            | From:   |             | •           |   |
|                            |          |          |             |                     |                    |                      |                         |                  |          | To :     |            | To :    |             |             |   |
|                            |          |          |             |                     |                    |                      |                         |                  |          | In :     | USD 🔻      |         |             |             |   |
|                            |          | 1        | <u>Test</u> | Default<br>Category | Main Website       | Shirt                | Simple<br>Product       | Default          | test     |          | \$20.00    |         | 12          | Enabled     |   |
|                            |          | 4        | <u>Test</u> | Default<br>Category | Main Website       | conf 1               | Configurable<br>Product | Default          | kdfg     |          | \$12.00    |         | 0           | Enabled     |   |

- 1. All the products assigned to the profile are listed in this table.
- 8. Click the **Reset Filter** button. All the products are listed in the table.
  - 1. Select the check boxes associated with the required products to assign them to the new profile. *Note*: Admin can assign the product to only one profile.
- 9. Click the Save button. The created profile is saved and listed on the Walmart Mexico Profile Listing page.

Or

Click the **Save and Continue Edit** button to save the created profile and continue editing, if required. Or

Click the **Save and Upload Product** button to save the profile and make ready to upload the product on Walmart Mexico.

The assigned products are listed on the **Product Manager** page.

Was this

helpful? Yes(https://docs.cedcommerce.com/magento/privalia-integration-magento-user-guide/?section=add-a-new-profile-44#)

No(https://docs.cedcommerce.com/magento/privalia-integration-magento-user-guide/?section=add-a-new-profile-44#)

### 5.4. Edit the Existing Profile

#### To edit the existing profile

- 1. Go to the Magento Admin panel.
- 2. On the top navigation bar, move the cursor over the Walmart Mexico tab, and then point to the Manage

Profiles option and click on it. The menu appears as shown in the following figure:

3. The Walmart Mexico Profile Listing page appears as shown in the following figure:

| Walmar         | WalmartMx Profile Listing                                                             |              |                                       |            |        |  |  |
|----------------|---------------------------------------------------------------------------------------|--------------|---------------------------------------|------------|--------|--|--|
| Page 🔳 1       | age 🔄 1 💿 of 1 pages   View 20 🔻 per page   Total 1 records found Reset Filter Search |              |                                       |            |        |  |  |
| Select All   U | Jnselect All   Select Visible                                                         | Actions      | •                                     | Submit     |        |  |  |
|                | ID †                                                                                  | Profile Name | Status                                | Total Item | Action |  |  |
| Any 🔻          |                                                                                       |              | · · · · · · · · · · · · · · · · · · · |            |        |  |  |
|                | 1                                                                                     | Test         | Active                                | 2          | •      |  |  |

1. On this page, all the available profiles are listed.

4. Click the required row of the profile that the admin wants to edit. OR

In the **Action** column, click the arrow button, and then click **Edit Profile**. The **Edit Walmart Mexico Profile** page appears.

| Profile Information        | Add WalmartMx Profile | 🕢 Back Reset 🥥 Save 🧭 Save and Continue Edit 👩 Save and Proceed To Upload                                                                                       |
|----------------------------|-----------------------|----------------------------------------------------------------------------------------------------|
| Profile Info               |                       |                                                                                                    |
| WalmartMx Category Mapping | Profile Information   |                                                                                                    |
| Profile Products           | Profile Code *        | <ul> <li>▲ For internal use. Please use only letters (a-z), numbers</li> <li>(0-9) or underscore() in this field, first character should be a letter</li> </ul> |
|                            | Profile Name *        | Give some name to profile to identify them                                                                                                    |
|                            | Status *              | Inactive   Make active to enable the profile                                                                                                    |

5. Make the changes as per requirement.

6. Click the Save button.

The edited profile is saved and listed on the Walmart Mexico Profile Listing page.

Or

Click the **Save and Continue Edit** button to save the created profile and continue editing, if required. Or

Click the **Save and Upload Product** button to save the profile and make ready to upload the product on Walmart Mexico.

The assigned products are listed on the **Product Manager** page.

| C | ) The configuration has been saved.      |
|---|------------------------------------------|
|   | The profile has been successfully saved. |
|   |                                          |

### 5.5. To Delete an Existing Profile

#### To delete the existing profile

- 1. Go to the Magento Admin panel.
- 2. On the top navigation bar, move the cursor over the Walmart Mexico tab, and then point to the **Manage Profiles** menu.

The menu appears as shown in the following figure:

| WalmartMx       |   |
|-----------------|---|
| Manage Profiles | - |
| Manage Products | ; |
| Manage Orders   | 4 |
| Developer       | 4 |
| Configurations  |   |
| Knowledge Base  |   |

#### 3. The Walmart Mexico Profile Listing page appears as shown in the following figure:

| Walmart        | WalmartMx Profile Listing Add New Pro |                                       |         |             |           |  |  |  |  |  |  |  |  |
|----------------|---------------------------------------|---------------------------------------|---------|-------------|-----------|--|--|--|--|--|--|--|--|
| Page 🔣 1       | ▶ of 1 pages   View                   | 20 v per page   Total 1 records found |         | Reset Filte | er Search |  |  |  |  |  |  |  |  |
| Select All   U | Inselect All   Select Visible         | Unselect Visible   0 items selected   | Actions | •           | Submit    |  |  |  |  |  |  |  |  |
|                | ID t                                  | Profile Name                          | Status  | Total Item  | Action    |  |  |  |  |  |  |  |  |
| Any 🔻          |                                       |                                       |         |             |           |  |  |  |  |  |  |  |  |
|                | 1                                     | Test                                  | Active  | 2           | •         |  |  |  |  |  |  |  |  |

1. On this page, all the available profiles are listed.

4. Click the required row of the profile that the admin wants to delete.

OR

In the Action column, click the arrow button, and then click Delete. Confirm your action in the dialog box by

clicking ok.

|         | Reset Filte   | r  | Search |
|---------|---------------|----|--------|
| Actions | •             | S  | Submit |
|         | Delete        | Ac | tion   |
| •       | Change status |    |        |
|         | 9             |    | •      |

5. The profile is deleted.

### 6. Manage Walmart Mexico Products

On the **Product Manager** page, the admin can perform the following tasks:

- View and edit the product information
- Upload a single product
- · View the error log if any error exists in any product details
- · Submit certain actions on the selected products

### 6.1. submit actions

The admin can perform the following actions on the selected products available on the **Product Manager** page:

- Validate Selected Product(s): Validates the product before uploading it to the Walmart Mexico website. It displays the corresponding validation error if any. If there is no error, it confirms that the product is ready to upload.
- Upload Product(s): Uploads all the validated products on Walmart Mexico at one time. It means, the user can upload all the validated products in one click.
- Update Price/Inventory Offer(s): Update the price or inventory offers in an instant.

#### To validate Products

- 1. Go to the Magento Admin panel.
- 2. On the top navigation bar, move the cursor over the Walmart Mexico tab, and then point to the **Manage Products** menu.

The menu appears as shown in the following figure:

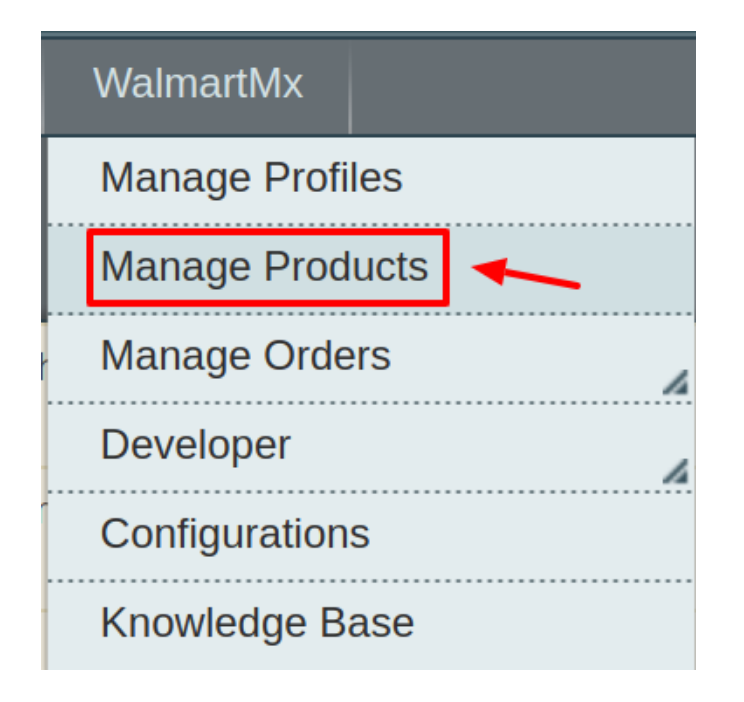

3. Click Manage Products. The Walmart Mexico Product Manager listing page appears as shown:

| Pro                                                                                                    | duct | Manag  | ger      |                 |         |              |           |         |       |    |          |         |              |         |    |            |           |
|----------------------------------------------------------------------------------------------------|------|--------|----------|-----------------|---------|--------------|-----------|---------|-------|----|----------|---------|--------------|---------|----|------------|-----------|
| Page 🔄                                                                                                    | 1    | ► of : | 1 pages  | View 20 • per p | age   T | otal 2 recor | rds found | I       |       |    |          |         |              |         |    | Reset Filt | er Search |
| Select All   Unselect All   Select Visible   Unselect Visible   0 items selected Actions                      |      |        |          |                 |         |              |           |         |       |    |          |         | •            | Submit  |    |            |           |
| ID Profile Category WalmartMx Category Sku Name Price Qty Visibility Status Type WalmartMx Status Excluded Va |      |        |          |                 |         |              |           |         |       |    |          |         | Validation   | Actions |    |            |           |
| Any 🔻                                                                                                    |      | •      | •        |                 |         |              | From:     |         | From: |    | •        |         | •            | •       | •  | •          |           |
|                                                                                                    |      |        |          |                 |         |              | To :      |         | To :  |    |          |         |              |         |    |            |           |
|                                                                                                    |      |        |          |                 |         |              | In :      | USD 🔻   |       |    |          |         |              |         |    |            |           |
|                                                                                                    | 1    | Test   | Default  | <u>44818</u>    | test    | Shirt        |           | \$20.00 |       | 12 | Catalog, | Enabled | Simple       |         |    | VALID      | S 🗘 🖊     |
|                                                                                                    |      |        | Category |                 |         |              |           |         |       |    | Search   |         | Product      |         |    |            |           |
|                                                                                                    | 4    | Test   | Default  | <u>44818</u>    | kdfg    | conf 1       |           | \$12.00 |       | 0  | Catalog, | Enabled | Configurable | : 2     | No | VALID      | S 🖸 🖊     |
|                                                                                                    |      |        | Category |                 |         |              |           |         |       |    | Search   |         | Product      |         |    |            |           |
| 4                                                                                                    |      |        |          |                 |         |              |           |         |       |    |          |         |              |         |    |            |           |

- 4. Select the Products which you wish to validate from the check boxes associated with it on the left.
- 5. Now click on the Actions on the box on the top right column and the section expands as:

|         |                             |                                                                                 | Res                                | et Filter | Search |
|---------|-----------------------------|---------------------------------------------------------------------------------|------------------------------------|-----------|--------|
| Actions |                             |                                                                                 |                                    | ▼ S       | ubmit  |
| Туре    | Valio                       | date Product(s)                                                                 |                                    | tion      | 4      |
|         | Uplo<br>Uplo<br>Upd<br>Inac | ad Product(s)<br>ad Product(s) with<br>ate Price/Inventor<br>tive/Exclude Offer | h offer<br>y or Active Offe<br>(s) | er(s)     | T      |
| Simple  |                             | HAS_ERROR                                                                       | No                                 | VALI      |        |

- 6. Click on the Validate Product(s) and click on the submit button.
- 7. A confirmation message appears confirming the validation successful.

#### Validation Status

| 9 | Starting Product Validation , please wait                      |
|---|----------------------------------------------------------------|
| ◬ | Warning: Please do not close the window during Validating data |
| 0 | Total 1 Batch(s) Found.                                        |
|   | 100% 1 Of 1 Processing                                         |

**Note:** By validating products the product feed is successfully sent to the Walmart Mexico marketplace. After confirmation, the products are successfully created. Now you wish to move the uploading these products.

#### **To Upload Products**

- 1. Go to the Magento Admin panel.
- 2. On the top navigation bar, move the cursor over the Walmart Mexico tab, and then point to the **Manage Products** menu.

The menu appears as shown in the following figure:

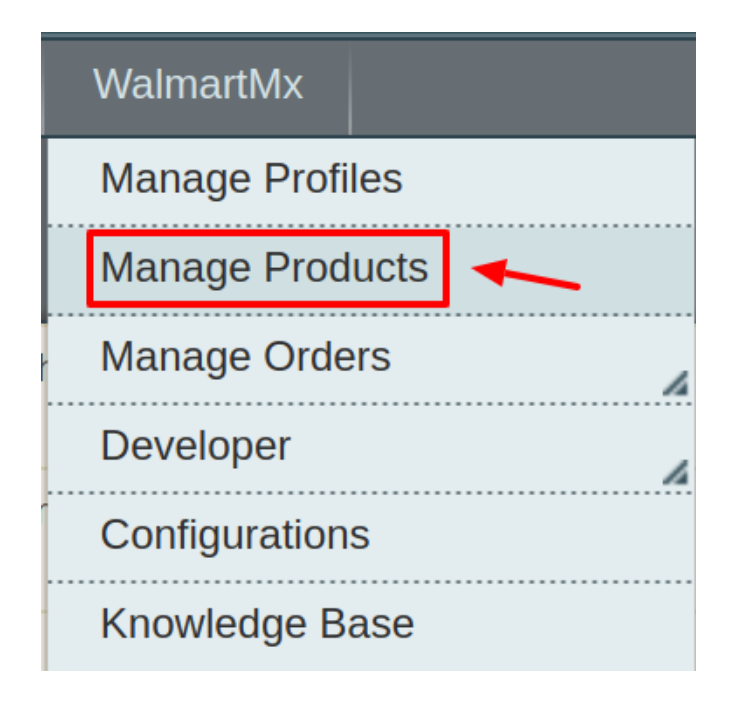

3. Click Manage Products. The Walmart Mexico Product Manager listing page appears as shown:

| Pro                                                                                                    | duct | Manag  | ger      |                 |         |              |           |         |       |    |          |         |              |         |    |            |           |
|----------------------------------------------------------------------------------------------------|------|--------|----------|-----------------|---------|--------------|-----------|---------|-------|----|----------|---------|--------------|---------|----|------------|-----------|
| Page 🔄                                                                                                    | 1    | ► of : | 1 pages  | View 20 • per p | age   T | otal 2 recor | rds found | I       |       |    |          |         |              |         |    | Reset Filt | er Search |
| Select All   Unselect All   Select Visible   Unselect Visible   0 items selected Actions                      |      |        |          |                 |         |              |           |         |       |    |          |         | •            | Submit  |    |            |           |
| ID Profile Category WalmartMx Category Sku Name Price Qty Visibility Status Type WalmartMx Status Excluded Va |      |        |          |                 |         |              |           |         |       |    |          |         | Validation   | Actions |    |            |           |
| Any 🔻                                                                                                    |      | •      | •        |                 |         |              | From:     |         | From: |    | •        |         | •            | •       | •  | •          |           |
|                                                                                                    |      |        |          |                 |         |              | To :      |         | To :  |    |          |         |              |         |    |            |           |
|                                                                                                    |      |        |          |                 |         |              | In :      | USD 🔻   |       |    |          |         |              |         |    |            |           |
|                                                                                                    | 1    | Test   | Default  | <u>44818</u>    | test    | Shirt        |           | \$20.00 |       | 12 | Catalog, | Enabled | Simple       |         |    | VALID      | S 🗘 🖊     |
|                                                                                                    |      |        | Category |                 |         |              |           |         |       |    | Search   |         | Product      |         |    |            |           |
|                                                                                                    | 4    | Test   | Default  | <u>44818</u>    | kdfg    | conf 1       |           | \$12.00 |       | 0  | Catalog, | Enabled | Configurable | : 2     | No | VALID      | S 🖸 🖊     |
|                                                                                                    |      |        | Category |                 |         |              |           |         |       |    | Search   |         | Product      |         |    |            |           |
| 4                                                                                                    |      |        |          |                 |         |              |           |         |       |    |          |         |              |         |    |            |           |

- 4. Select the Products which you wish to validate from the check boxes associated with it on the left.
- 5. Now click on the Actions on the box on the top right column and the section expands as:

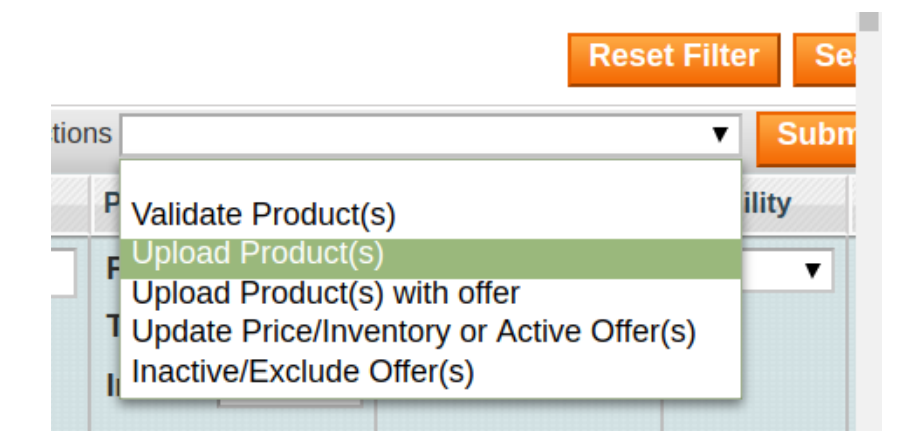

- 6. Click on the **Upload Product(s)** and click on the submit button.
- 7. A confirmation message appears confirming the validation successful.

Note: Uploading the products means uploading these products from magnto to walmart mexico.

#### To Update Price/Inventory or Active Offers:

- 1. Go to the Magento Admin panel.
- 2. On the top navigation bar, move the cursor over the Walmart Mexico tab, and then point to the **Manage Products** menu.

The menu appears as shown in the following figure:

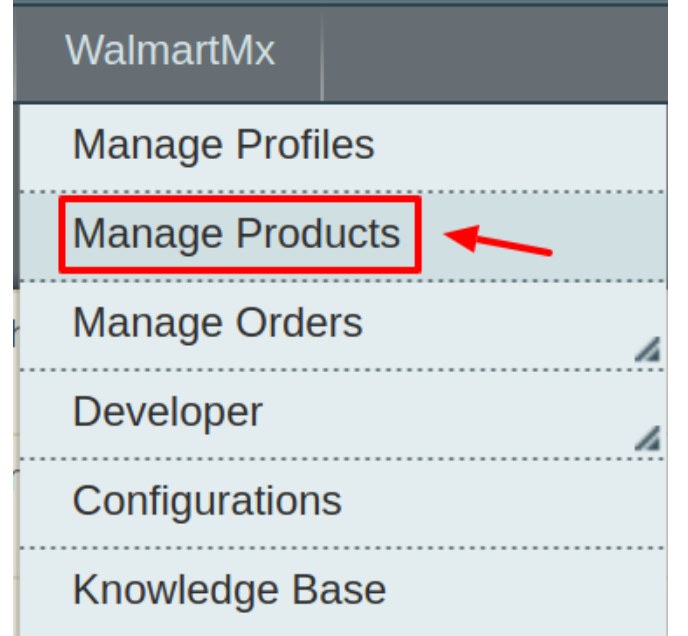

3. Click Manage Products. The Walmart Mexico Product Manager listing page appears as shown:

| Pro                                                                                                    | Product Manager |      |          |              |      |        |       |         |       |    |          |   |            |              |            |         |       |       |
|----------------------------------------------------------------------------------------------------|-----------------|------|----------|--------------|------|--------|-------|---------|-------|----|----------|---|------------|--------------|------------|---------|-------|-------|
| Page 1 of 1 pages   View 20 View rage   Total 2 records found                                                    |                 |      |          |              |      |        |       |         |       |    |          |   | Reset Filt | er Search    |            |         |       |       |
| Select All   Unselect All   Select Visible   Unselect Visible   0 items selected Actions                         |                 |      |          |              |      |        |       |         |       |    |          |   |            | •            | Submit     |         |       |       |
| ID Profile Category WalmartMx Category Sku Name Price Qty Visibility Status Type WalmartMx Status Excluded Valid |                 |      |          |              |      |        |       |         |       |    |          |   |            |              | Validation | Actions |       |       |
| Any 🔻                                                                                                    |                 | •    | •        |              |      |        | From: |         | From: |    |          | • | ۲          | •            | •          | •       | •     |       |
|                                                                                                    |                 |      |          |              |      |        | To :  |         | To :  |    |          |   |            |              |            |         |       |       |
|                                                                                                    |                 |      |          |              |      |        | In :  | USD 🔻   |       |    |          |   |            |              |            |         |       |       |
|                                                                                                    | 1               | Test | Default  | <u>44818</u> | test | Shirt  |       | \$20.00 |       | 12 | Catalog, | E | Enabled    | Simple       |            |         | VALID | 00/   |
|                                                                                                    |                 |      | Category |              |      |        |       |         |       |    | Search   |   |            | Product      |            |         |       |       |
|                                                                                                    | 4               | Test | Default  | <u>44818</u> | kdfg | conf 1 |       | \$12.00 |       | 0  | Catalog, | E | Enabled    | Configurable | : 2        | No      | VALID | © 🗘 / |
|                                                                                                    |                 |      | Category |              |      |        |       |         |       |    | Search   |   |            | Product      |            |         |       |       |

- 4. Select the Products which you wish to validate from the check boxes associated with it on the left.
- 5. Now click on the Actions on the box on the top right column and the section expands as:

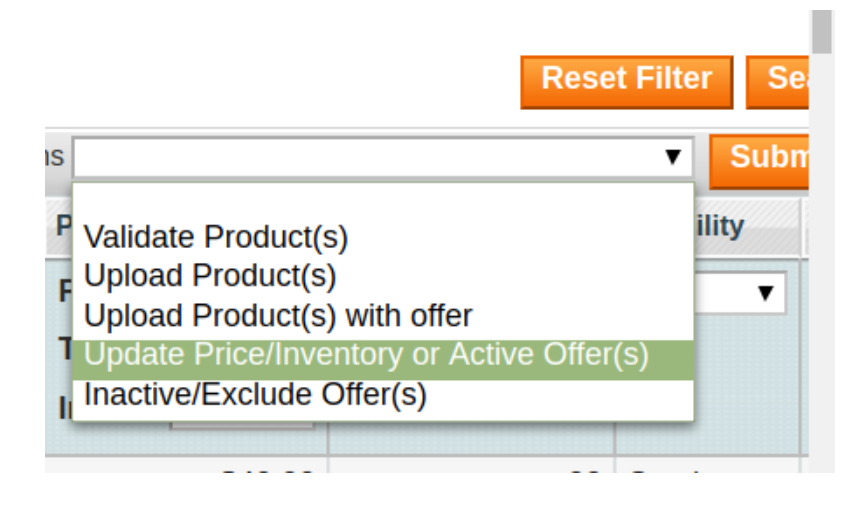

- 6. Click on the **Update price/inventory or Active Offer(s)** and click on the submit button.
- 7. A confirmation message appears confirming the validation successful.

#### To Inactivate/Exclude Offers:

- 1. Go to the Magento Admin panel.
- 2. On the top navigation bar, move the cursor over the Walmart Mexico tab, and then point to the **Manage Products** menu.

The menu appears as shown in the following figure:

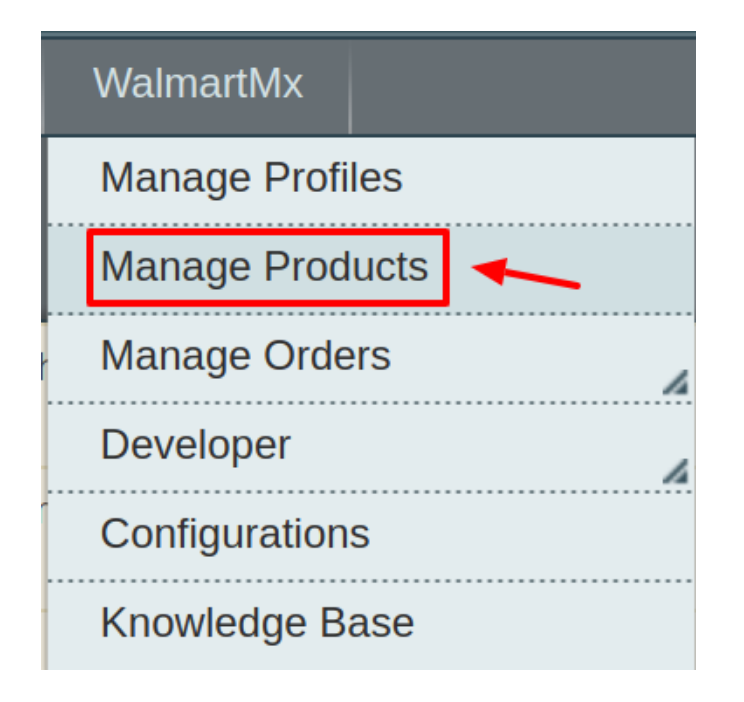

3. Click Manage Products. The Walmart Mexico Product Manager listing page appears as shown:

| Pro                                                                                      | Product Manager |         |          |                    |      |        |       |         |       |    |            |         |              |                  |          |            |               |
|------------------------------------------------------------------------------------------|-----------------|---------|----------|--------------------|------|--------|-------|---------|-------|----|------------|---------|--------------|------------------|----------|------------|---------------|
| Page 1 of 1 pages   View 20 v per page   Total 2 records found Reset                     |                 |         |          |                    |      |        |       |         |       |    |            |         | Reset Filt   | er Search        |          |            |               |
| Select All   Unselect All   Select Visible   Unselect Visible   0 items selected Actions |                 |         |          |                    |      |        |       |         |       |    |            |         | •            | Submit           |          |            |               |
|                                                                                          | ID              | Profile | Category | WalmartMx Category | Sku  | Name   | Price |         | Qty   |    | Visibility | Status  | Туре         | WalmartMx Status | Excluded | Validation | Actions       |
| Any 🔻                                                                                    |                 | •       | •        |                    |      |        | From: |         | From: |    | •          | •       | •            | •                | •        | •          |               |
|                                                                                          |                 |         |          |                    |      |        | To :  |         | To :  |    |            |         |              |                  |          |            |               |
|                                                                                          |                 |         |          |                    |      |        | In :  | USD 🔻   |       |    |            |         |              |                  |          |            |               |
|                                                                                          | 1               | Test    | Default  | <u>44818</u>       | test | Shirt  |       | \$20.00 | )     | 12 | Catalog,   | Enabled | Simple       |                  |          | VALID      | © <b>()</b> / |
|                                                                                          |                 |         | Category |                    |      |        |       |         |       |    | Search     |         | Product      |                  |          |            |               |
|                                                                                          | 4               | Test    | Default  | <u>44818</u>       | kdfg | conf 1 |       | \$12.00 | )     | 0  | Catalog,   | Enabled | Configurable | : 2              | No       | VALID      | S 🖸 🖊         |
|                                                                                          |                 |         | Category |                    |      |        |       |         |       |    | Search     |         | Product      |                  |          |            |               |
| 4                                                                                        |                 |         |          |                    |      |        |       |         |       |    |            |         |              |                  |          |            | ►             |

- 4. Select the Products which you wish to validate from the check boxes associated with it on the left.
- 5. Now click on the Actions on the box on the top right column and the section expands as:

Walmart Mexico Integration for Magento User Guide

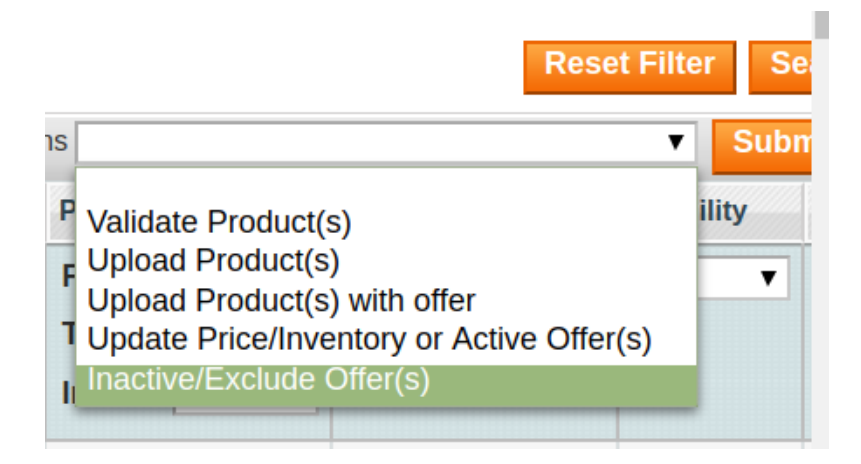

- 6. Click on the **Inactive/Exclude Offer(s)** and click on the submit button.
- 7. A confirmation message appears confirming the validation successful.

#### To Upload Product(s) with Offers:

- 1. Go to the Magento Admin panel.
- 2. On the top navigation bar, move the cursor over the Walmart Mexico tab, and then point to the **Manage Products** menu.

The menu appears as shown in the following figure:

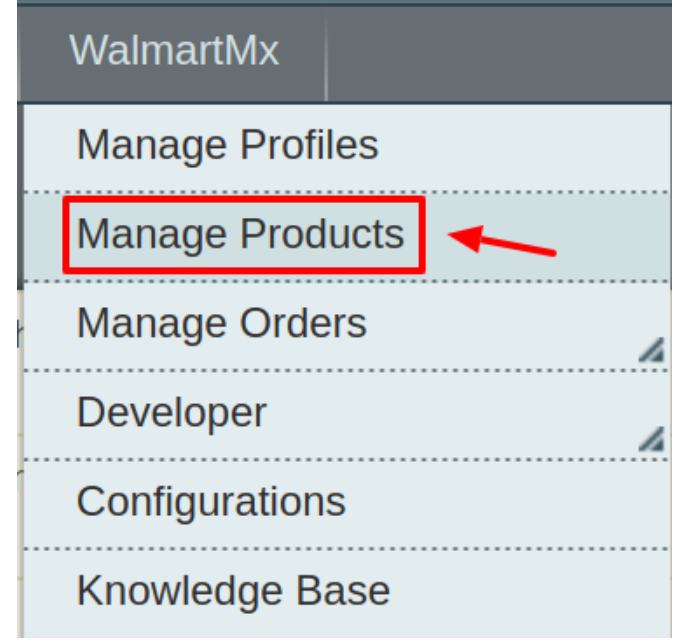

#### 3. Click Manage Products. The Walmart Mexico Product Manager listing page appears as shown:

| Pro                                                                                                    | oduct | Manag       | jer                 |                 |         |             |           |         |       |    |                    |         |                         |          |        |            |              |
|----------------------------------------------------------------------------------------------------|-------|-------------|---------------------|-----------------|---------|-------------|-----------|---------|-------|----|--------------------|---------|-------------------------|----------|--------|------------|--------------|
| Page                                                                                                    | 1     | ► of        | Lpages              | View 20 🔻 per p | age   T | otal 2 reco | rds found |         |       |    |                    |         |                         |          |        | Reset Filt | er Search    |
| Select All   Unselect All   Select Visible   Unselect Visible   0 items selected Actions                              |       |             |                     |                 |         |             |           |         |       |    |                    |         |                         | •        | Submit |            |              |
| ID Profile Category WalmartMx Category Sku Name Price Qty Visibility Status Type WalmartMx Status Excluded Validation |       |             |                     |                 |         |             |           |         |       |    |                    |         | Validation              | Actions  |        |            |              |
| Any ▼                                                                                                    |       | •           | •                   |                 |         |             | From:     |         | From: |    |                    | -       |                         | <b>T</b> | •      | •          |              |
|                                                                                                    |       |             |                     |                 |         |             | To :      |         | To :  |    |                    |         |                         |          |        |            |              |
|                                                                                                    |       |             |                     |                 |         |             | In :      | USD 🔻   |       |    |                    |         |                         |          |        |            |              |
|                                                                                                    | 1     | Test        | Default<br>Category | <u>44818</u>    | test    | Shirt       |           | \$20.00 |       | 12 | Catalog,<br>Search | Enabled | Simple<br>Product       |          |        | VALID      | © <b>0</b> / |
|                                                                                                    | 4     | <u>Test</u> | Default<br>Category | <u>44818</u>    | kdfg    | conf 1      |           | \$12.00 |       | 0  | Catalog,<br>Search | Enabled | Configurable<br>Product | :2       | No     | VALID      | S 🗘 🖊        |
| 4                                                                                                    |       |             |                     |                 |         |             |           |         |       |    |                    |         |                         |          |        |            |              |

- 4. Select the Products which you wish to validate from the check boxes associated with it on the left.
- 5. Now click on the Actions on the box on the top right column and the section expands as:

| Reset                                                                                                    | Filter Se  |
|----------------------------------------------------------------------------------------------------|------------|
| 15                                                                                                    | Subr       |
| <ul> <li>P Validate Product(s)</li> <li>P Upload Product(s)</li> <li>Upload Product(s) with offer</li> <li>I Update Price/Inventory or Active Offer(s)</li> <li>Inactive/Exclude Offer(s)</li> </ul> | ility<br>T |
|                                                                                                    |            |

- 6. Click on the Upload Products with Offer(s) and click on the submit button.
- 7. A confirmation message appears confirming the validation successful.

### 6.2. View Error log & Validation Error

#### To View the error log

1. On the Walmart Mexico menu click on the Manage Products.

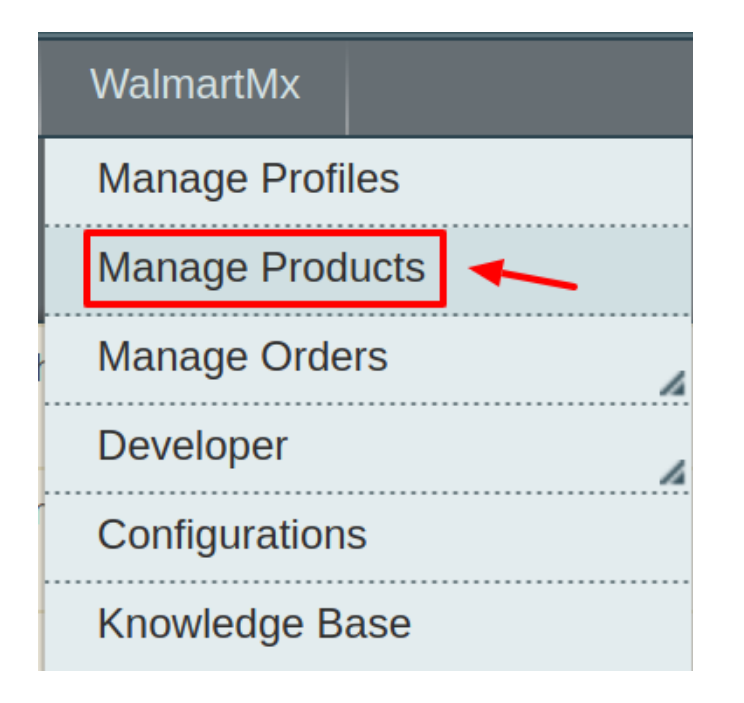

The Product Manager page appears as shown in the following figure:

| Pro    | oduc  | t Mana        | ger                 |                          |            |              |           |         |       |    |                    |          |                         |                  |          |            |              |
|--------|-------|---------------|---------------------|--------------------------|------------|--------------|-----------|---------|-------|----|--------------------|----------|-------------------------|------------------|----------|------------|--------------|
| Page   | 1     | 📄 of          | 1 pages             | View 20 • per p          | age   1    | Total 2 reco | rds found | l.      |       |    |                    |          |                         |                  |          | Reset Filt | er Search    |
| Select | All I | Unselect A    | II   Select         | Visible   Unselect Visit | ole   0 it | tems selecte | ed        |         |       |    |                    |          | Act                     | ions             |          | •          | Submit       |
|        | ID    | Profile       | Category            | WalmartMx Category       | Sku        | Name         | Price     |         | Qty   |    | Visibility         | Status   | Туре                    | WalmartMx Status | Excluded | Validation | Actions      |
| Any 🔻  |       | •             | -                   |                          |            |              | From:     |         | From: |    | •                  | <b>T</b> | <b>T</b>                | •                | •        | •          |              |
|        |       |               |                     |                          |            |              | To :      |         | To :  |    |                    |          |                         |                  |          |            |              |
|        |       |               |                     |                          |            |              | In :      | USD 🔻   |       |    |                    |          |                         |                  |          |            |              |
|        | :     | 1 <u>Test</u> | Default<br>Category | <u>44818</u>             | test       | Shirt        |           | \$20.00 |       | 12 | Catalog,<br>Search | Enabled  | Simple<br>Product       |                  |          | VALID      | © <b>6</b> / |
|        | 1     | 4 <u>Test</u> | Default<br>Category | <u>44818</u>             | kdfg       | conf 1       |           | \$12.00 |       | 0  | Catalog,<br>Search | Enabled  | Configurable<br>Product | :2               | No       | VALID      | S 🗘 🖊        |
| 4      |       |               |                     |                          |            |              |           |         |       |    |                    |          |                         |                  |          |            | - F          |

2. Scroll down to the required product.

3. In the **Validation** column, click the **INVALID** button. The relevant error message appears as shown in the figure.

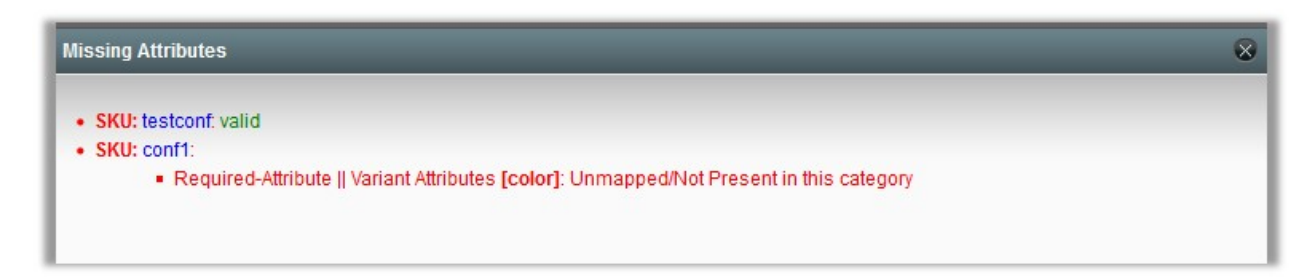

### **6.3. Edit Product Information**

#### To view and edit the product information

1. Go to the Walmart Mexico menu and click on Manage Products.

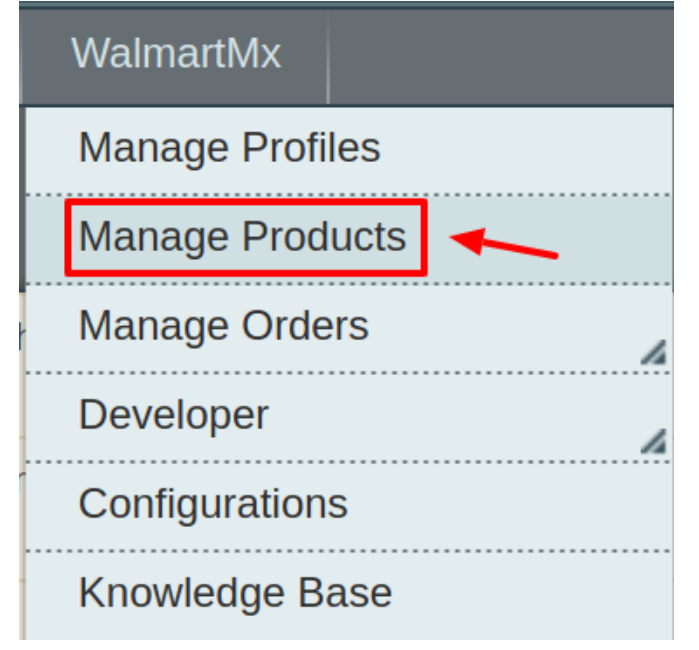

2. The Product Manager Page will open as shown below:

| Pro    | duct    | Manag       | ger         |                          |           |             |           |        |      |    |            |         |              |                  |          |             |               |
|--------|---------|-------------|-------------|--------------------------|-----------|-------------|-----------|--------|------|----|------------|---------|--------------|------------------|----------|-------------|---------------|
| Page 🛛 | 1       | ▶ of :      | 1 pages     | View 20 🔻 per p          | age   T   | otal 2 reco | rds found | I      |      |    |            |         |              |                  |          | Reset Filte | er Search     |
| Select | AII I U | Inselect A  | II   Select | Visible   Unselect Visib | ole   Oit | ems selecte | d         |        |      |    |            |         | Act          | ions             |          | ۲           | Submit        |
|        | ID      | Profile     | Category    | WalmartMx Category       | Sku       | Name        | Price     |        | Qty  |    | Visibility | Status  | Туре         | WalmartMx Status | Excluded | Validation  | Actions       |
| Any 🔻  |         | •           | •           |                          |           |             | From:     |        | From | :  | •          | •       | •            | · ·              | <b>T</b> | •           |               |
|        |         |             |             |                          |           |             | To :      |        | To : |    |            |         |              |                  |          |             |               |
|        |         |             |             |                          |           |             | In :      | USD 🔻  |      |    |            |         |              |                  |          |             |               |
|        | 1       | Test        | Default     | <u>44818</u>             | test      | Shirt       |           | \$20.0 | D    | 12 | Catalog,   | Enabled | Simple       |                  |          | VALID       | © <b>()</b> / |
|        |         |             | Category    |                          |           |             |           |        |      |    | Search     |         | Product      |                  |          |             |               |
|        | 4       | <u>Test</u> | Default     | <u>44818</u>             | kdfg      | conf 1      |           | \$12.0 | 0    | 0  | Catalog,   | Enabled | Configurable | : 2              | No       | VALID       | I 🖸 🖉         |
|        |         |             | Category    |                          |           |             |           |        |      |    | Search     |         | Product      |                  |          |             |               |

- 3. Scroll down to the required product.
- 4. Click the Edit button in the last column named action, adjacent to the product.

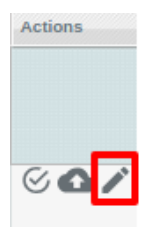

### The selected product information page appears as shown in the following figure:

| 🎯 T Shirt (Default)          | O Back Reset ③ Delete ④ Duplicate Sync With Catch ④ Save ④ Save and Continue Ed     O |
|------------------------------|---------------------------------------------------------------------------------------|
| General                      | O Create New Attribute                                                                |
| Name *                       | T Shirt                                                                               |
| Description •                | test                                                                                  |
|                              |                                                                                       |
|                              |                                                                                       |
|                              |                                                                                       |
|                              |                                                                                       |
|                              | WSWYG Editor                                                                          |
| Short Description *          | lest                                                                                  |
|                              |                                                                                       |
|                              |                                                                                       |
|                              |                                                                                       |
|                              |                                                                                       |
|                              | WYSWYG Erling                                                                         |
| SKU *                        | lest                                                                                  |
| Weight *                     | 452.0000                                                                              |
| Set Product as New from Date |                                                                                       |
| Set Product as New to Date   |                                                                                       |
| Status *                     | Enabled                                                                               |
| URL Key                      | test  Create Permanent Redirect for old URL                                           |
| Visibility *                 | Catalog. Search                                                                       |
| Country of Manufacture       | ×                                                                                     |

# 5. In the left navigation panel, click the **Walmart Mexico** menu. The page appears as shown in the following figure:

| 🎯 T Shirt (Default)      | 🔿 Back Reset 😧 Delete 😒 Duplicate Sync With Catch 🔗 Save and Continue Edit                                   |
|--------------------------|----------------------------------------------------------------------------------------------------|
| Catch                    | ♥ Create New Attribute                                                                                       |
| Catch Product Id         | A 1 to 14 characters, Alphanumeric ID that uniquely                                                          |
| Catch Brand              | identifies the product. Nike                                                                                 |
| Catch Product Validation | * 1 to 4000 characters Valid*                                                                                |
| Catch Product Feed Id    | Catch Product Validation                                                                                     |
| Catch Product Errors     | Catch Product Leeo Id     Catch Product Leeo Id     Control Product Leeo Id     Control Product Leeo Id      |
| Catch Product Status     | Uploaded Catch Polocit Status                                                                                |
| Shipping Length          | s Shiping Length                                                                                             |
| Shipping Width           | ▲ Shipping Wdth                                                                                              |
| Color                    |                                                                                                    |
| Shipping Height          | A Shipping Height                                                                                            |
| Shipping Weight          | A Shipping Weight                                                                                            |
| Mature Content           | NG A Mature Content                                                                                          |
| Productioner Collidition | Product you are offering in this condition. Example:     NEW/NEW_OTHER/NEW_BLEMISHED.REFURBISHED_SELLER.etc; |

- 6. Enter the required information, and then click the **Save** button.
- 7. To sync the Magento Product with Walmart Mexico, click the Sync With Walmart Mexico button.

### 7. Manage Walmart Mexico Orders

Using the Manage Orders menu, the admin can perform the following tasks:

- View Walmart Mexico Orders
- View Failed Orders

### 7.1. View Walmart Mexico Orders

The user can fetch and view all the order details fetched from Walmart Mexico.

#### To fetch and view Walmart Mexico Orders

- 1. Go to the Magento Admin panel.
- 2. On the top navigation bar, move the cursor over the **Walmart Mexico** menu, and then point to the **Manage Orders** menu.

The menu appears as shown in the following figure:

| WalmartMx      |        |
|----------------|--------|
| Manage Profile | es     |
| Manage Produ   | icts   |
| Manage Order   | rs 🔨 🔒 |
| Developer      | 4      |
| Configurations | }      |
| Knowledge Ba   | se     |

3. Click View Walmart Mexico Orders.

| WalmartMx       |                       |
|-----------------|-----------------------|
| Manage Profiles |                       |
| Manage Product  | ts                    |
| Manage Orders   |                       |
| Developer       | View WalmartMx Orders |
| Configurations  | View Failed Orders    |
| Knowledge Base  | e                     |

The Walmart Mexico Orders Details page appears as shown in the following figure:

| Wal      | martMx Orders I         | Details                       |                      |              |              |              | Sync /           | All WalmartMx Orders In | fo Fetch Latest | WalmartM   | x Orders |
|----------|-------------------------|-------------------------------|----------------------|--------------|--------------|--------------|------------------|-------------------------|-----------------|------------|----------|
| Page 🕢   | 1 of 1 pages            | s   View 20 ▼ per page   T    | otal 0 records found |              |              |              | 😝 Export to: CSV | ▼ Export                | Re              | set Filter | Search   |
| Select V | isible   Unselect Visib | e   0 items selected          |                      |              |              |              |                  | Actions                 |                 | ▼ S        | ubmit    |
|          | Magento Order #         | WalmartMx Purchase Order Id # | Customers Order Id # | Bill to Name | Ship to Name | Date Ordered | Ship By          | Status                  | Magento Status  | G.T. (Purc | hased)   |
| Any •    |                         |                               |                      |              |              | From: 📰      | From: 📰          | <b>T</b>                | •               | From:      |          |
|          |                         |                               |                      |              |              | То: 📰        | То: 🗾            |                         |                 | To :       |          |

4. Click the Fetch Latest Walmart Mexico Orders or Sync All Walmart Mexico Orders Info button.

| Wal      | martMx Orders I         | Details                       |                      |              |              |              | Syn            | : All WalmartMx Orders Ir | nfo Fetch Latest | WalmartMx Orders  |
|----------|-------------------------|-------------------------------|----------------------|--------------|--------------|--------------|----------------|---------------------------|------------------|-------------------|
| Page 🕢   | 1 of 1 pages            | s   View 20 ▼ per page   To   | otal 0 records found |              |              |              | 🙀 Export to: C | SV • Export               | Res              | set Filter Search |
| Select V | isible   Unselect Visib | le   0 items selected         |                      |              |              |              |                | Actions                   |                  | Submit            |
|          | Magento Order #         | WalmartMx Purchase Order Id # | Customers Order Id # | Bill to Name | Ship to Name | Date Ordered | Ship By        | Status                    | Magento Status   | G.T. (Purchased)  |
| Any 🔻    |                         |                               |                      |              |              | From: 📰      | From: 📰        | •                         | · ·              | From:             |
|          |                         |                               |                      |              |              | То: 🗾        | То: 📰          |                           |                  | То:               |
|          |                         |                               |                      |              |              |              |                |                           |                  |                   |

If the order is imported successfully then, a new record is found in the **Walmart Mexico Order Details** table as shown in the above figure. **Notes:** 

- Orders are automatically imported through CRON every 10 minutes.
- Whenever the latest orders are imported from **Walmart Mexico**, a Notification appears in the notification area of the Admin panel for those orders and they are Auto-Acknowledged as soon as they are imported into the Magento admin panel.
- If no Order is imported, then check the Failed order log on the **Failed Walmart Mexico Orders Import Log** page.
- Order are auto-rejected on Walmart Mexico in the following conditions:
  - When Walmart Mexico Product SKU does not exist in Magento.
  - When Product is Out of Stock in Magento.

• When a product is disabled in Magento.

### 7.2. View Failed Orders

The users can view the list of failed Walmart Mexico orders on the View Failed Orders page.

#### In the following conditions, Orders are not imported from Walmart Mexico:

- If any product in the Walmart Mexico Order is Out of Stock in Magento.
- If any product in the Walmart Mexico Order is disabled in Magento.
- If any Product does not exist in Magento or is deleted from Magneto after uploading to Walmart Mexico.
- If the selected Payment Method in Walmart Mexico System Configuration Setting is not available in Magento.

#### To view Walmart Mexico failed orders

- 1. Go to the Magento Admin panel.
- 2. On the top navigation bar, move the cursor over the Walmart Mexico menu, and then point to the **Walmart Mexico Orders** menu.

| WalmartMx      |     |
|----------------|-----|
| Manage Profile | S   |
| Manage Produ   | cts |
| Manage Orders  |     |
| Developer      | ,   |
| Configurations |     |
| Knowledge Bas  | se  |

The menu appears as shown in the following figure:

3. Click View Failed Orders.

| WalmartMx       |                       |
|-----------------|-----------------------|
| Manage Profiles | 5                     |
| Manage Produc   | ts                    |
| Manage Orders   |                       |
| Developer       | View WalmartMx Orders |
| Configurations  | View Failed Orders    |
| Knowledge Bas   | e                     |

The Failed Walmart Mexico Orders Import Log page appears as shown in the following figure:

| Failed WalmartMx Orders Import Log                   |                       |              |                  | Clear Failed Impo | rt Order Logs |
|------------------------------------------------------|-----------------------|--------------|------------------|-------------------|---------------|
| Page I of 1 pages   View 20 v per page               | Total 0 records found |              |                  | Reset Fill        | ter Search    |
| Select Visible   Unselect Visible   0 items selected |                       |              |                  | Actions           | Submit        |
| ID Purchse order ID                                  | Order Created Date    | Order Status | Reason to failed | Order Data        |               |
| Any v                                                |                       |              |                  |                   |               |
|                                                      |                       |              |                  |                   |               |

This page displays the failed orders with the order id and the reason for the failure.

### 8. Walmart Mexico Developer Setting

Under the developer section the admin will be able to perform the following actions:

- View Logs
- View Feeds
- Walmart Mexico Crons
- Walmart Mexico Categories
- Walmart Mexico Attributes

### 8.1. View Logs

Admin can view and delete the Walmart Mexico log details on the Walmart Mexico Log Details page.

#### To view the Walmart Mexico log details

- 1. Go to the Magento Admin panel.
- 2. On the top navigation bar, move the cursor over the Walmart Mexico menu, and then point to

the **Developer** option.

| WalmartMx       |  |  |  |  |
|-----------------|--|--|--|--|
| Manage Profiles |  |  |  |  |
| Manage Products |  |  |  |  |
| Manage Orders   |  |  |  |  |
| Developer 🖌     |  |  |  |  |
| Configurations  |  |  |  |  |
| Knowledge Base  |  |  |  |  |

- 3. Click on View Logs.
- 4. The menu appears as shown in the following figure:

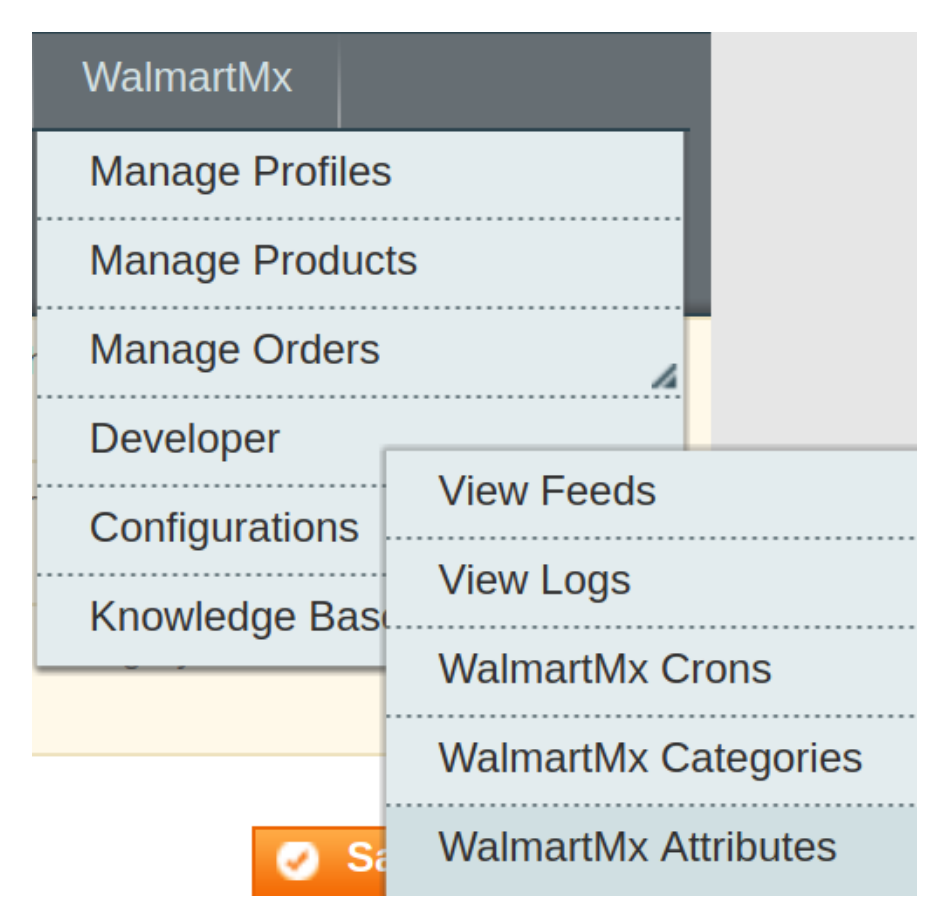

5. Click View Logs.

The Walmart Mexico Log Details page appears as shown in the following figure:

| WalmartMx Log Details                                                  |                    |       |            |                     |  |  |  |  |  |
|------------------------------------------------------------------------|--------------------|-------|------------|---------------------|--|--|--|--|--|
| Page ( 1 ) of 1 pages   View 20 • per page   Tot                       | al 0 records found |       |            | Reset Filter Search |  |  |  |  |  |
| Select All   Unselect All   Select Visible   Unselect Visible   0 iter | ns selected        |       | Actions    | Submit              |  |  |  |  |  |
| Id #  Channel Message                                                  | Datetime           | Level | Level Name | Context             |  |  |  |  |  |
| Any v                                                                  |                    |       |            |                     |  |  |  |  |  |

*Note*: To clear all the failed import order logs at once, click the **Truncate** button.

#### To delete Walmart Mexico log details

- 1. Go to the Walmart Mexico Log Details page.
- 2. Select the check-boxes associated with the logs those are no more required.
- 3. In the Actions list, select Delete Records, and then click the Submit button.

| Actions | <b>T</b>       | Submit |
|---------|----------------|--------|
|         | Delete Records | Conte  |
|         |                |        |

The log records are deleted and a success message appears.

### 8.2. View Feeds

After uploading the product on Walmart Mexico or after updating the product inventory or the product price, the user can check the status of the feed from the **Walmart Mexico Feed Details** page.

#### To view the product feeds status

- 1. Go to the Magento Admin Panel.
- 2. On the top navigation bar, move the cursor over the **Walmart Mexico** menu and then point to the **Developer** option.

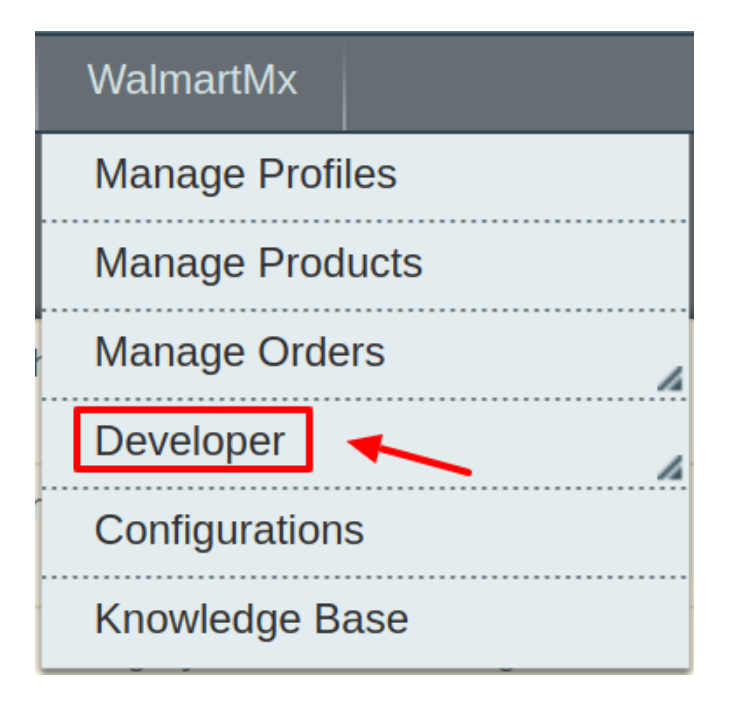

The menu appears as shown in the following figure:

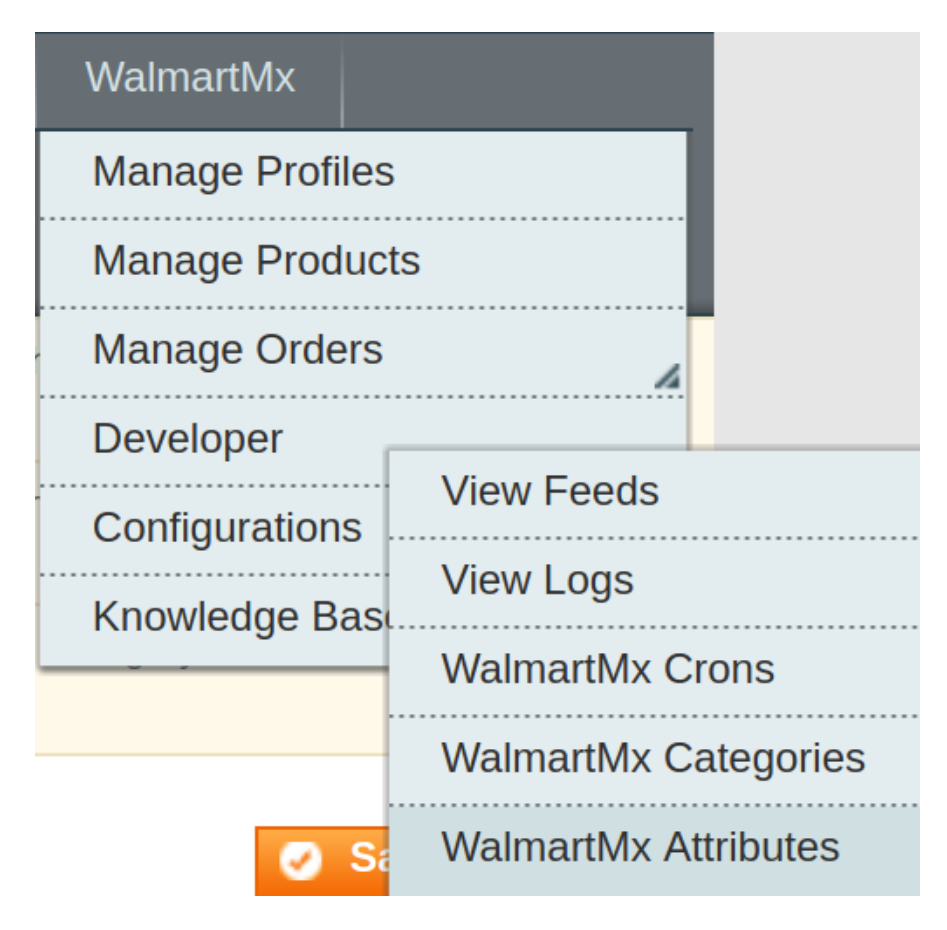

3. Click View Feeds.

The Walmart Mexico Feed Details page appears as shown in the following figure:

| WalmartMx Feed Details                                                      |             |           |            |                    |                  |                    |                     |             | Sync Feeds |
|-----------------------------------------------------------------------------|-------------|-----------|------------|--------------------|------------------|--------------------|---------------------|-------------|------------|
| Page 1 of 1 pages   View 20 • per page   Total 0 records found Reset Filter |             |           |            |                    |                  |                    | Reset Filter Search |             |            |
| Select Visible   Unselect Visible   0 items selected                        |             |           |            |                    |                  |                    | Actions             | ▼ Submit    |            |
| Id # Feed Id #                                                              | Feed Source | Feed Date | Lines Read | Lines With Success | Lines With Error | Lines With Warning | Feed Status         | Feed Errors | Actions    |
| Any T                                                                       | T           |           |            |                    |                  |                    |                     |             |            |

4.

Do the required one of the following tasks:

- View the status of the feed in the Feed Status column.
- To synchronize the feeds between Walmart Mexico and Magento, click the Sync Feeds button. Or

Select the checkbox associated with the required product and submit the Sync Feeds action.

- To delete the feed, select the check box associated with the product and submit the **Delete Feeds** action.
- To view the product feed error, click the Error

button or to view the details of the feed, click the

button.

Note: If the feed detail is not available, then the

NO DETAIL AVAILABLE

button appears.

• To download the Feed File, click the Download link appearing in the Feed File column.

### 8.3. Walmart Mexico Crons

The Walmart Mexico Crons page displays all the Cron details scheduled in Walmart Mexico.

#### To view the Walmart Mexico Cron details:

1. Go to the Magento Admin panel.

2. On the top navigation bar, move the cursor over the Walmart Mexico menu.

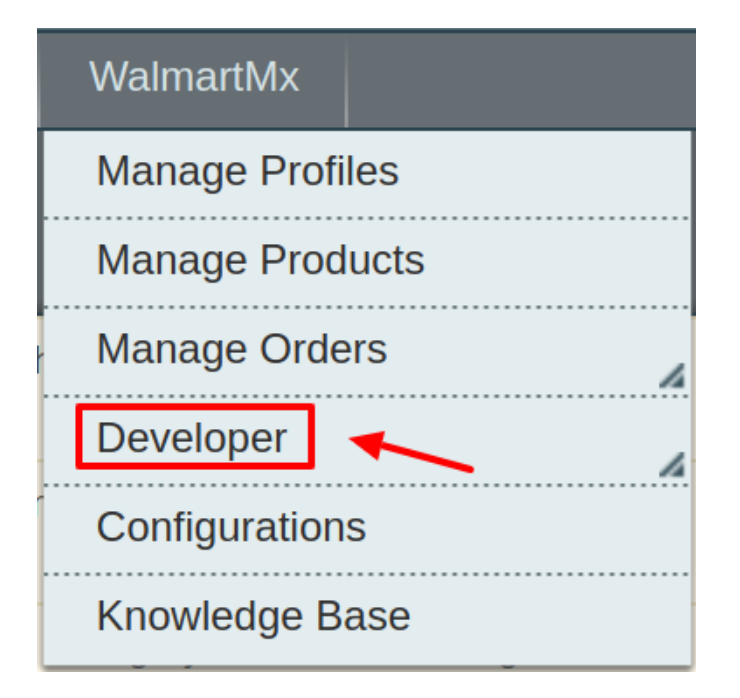

The menu appears as shown in the following figure:

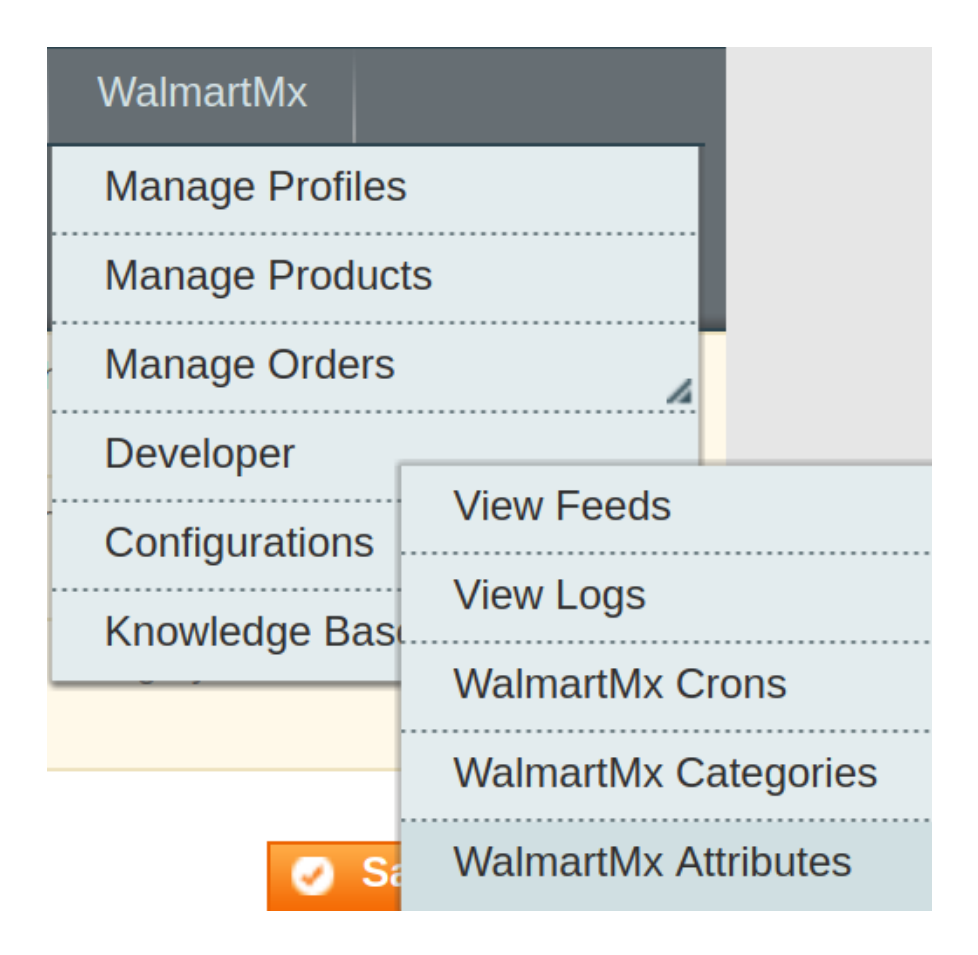

#### 3. Click Walmart Mexico Crons.

The Walmart Mexico Cron Details page appears as shown in the following figure:

| WalmartMx Cron Details |                                                                                      |        |          |            |              |             |             |  |
|------------------------|--------------------------------------------------------------------------------------|--------|----------|------------|--------------|-------------|-------------|--|
| Page 🔄 1               | Page 1 b of 1 pages   View 20 v per page   Total 0 records found Reset Filter Search |        |          |            |              |             |             |  |
| ID                     | Job Code                                                                             | Status | Messages | Created At | Scheduled At | Executed At | Finished At |  |
|                        |                                                                                      |        |          |            |              |             |             |  |
|                        |                                                                                      |        |          |            |              |             |             |  |

### 8.4. Walmart Mexico Categories

As already mentioned in the profile section, the admin has to Map the Walmart Mexico Category to the Magento Category to upload products on Walmart Mexico.com.

To map the Walmart Mexico categories to the Magento categories

- 1. Go to Magento Admin Panel.
- 2. On the top navigation bar, move the cursor over the Walmart Mexico menu, and then point to the **Developer** menu.

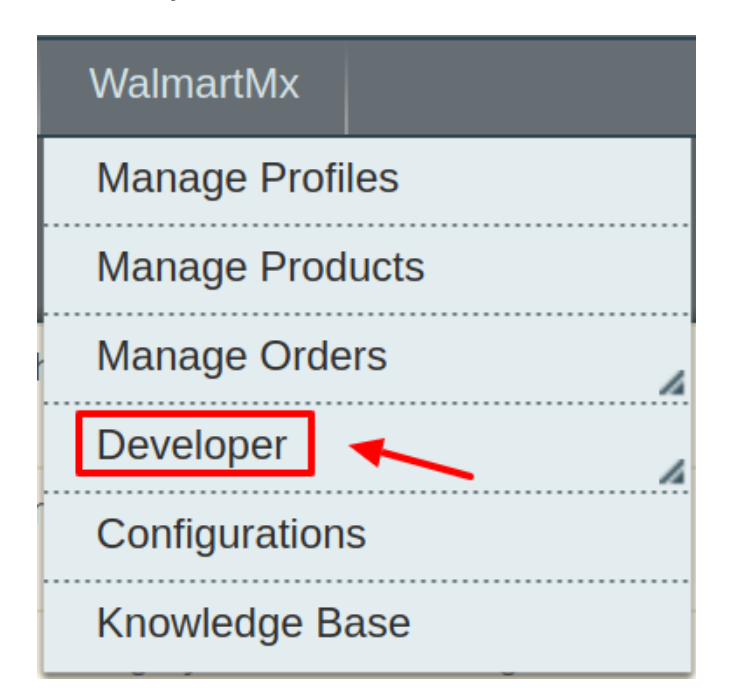

The menu appears as shown in the following figure:

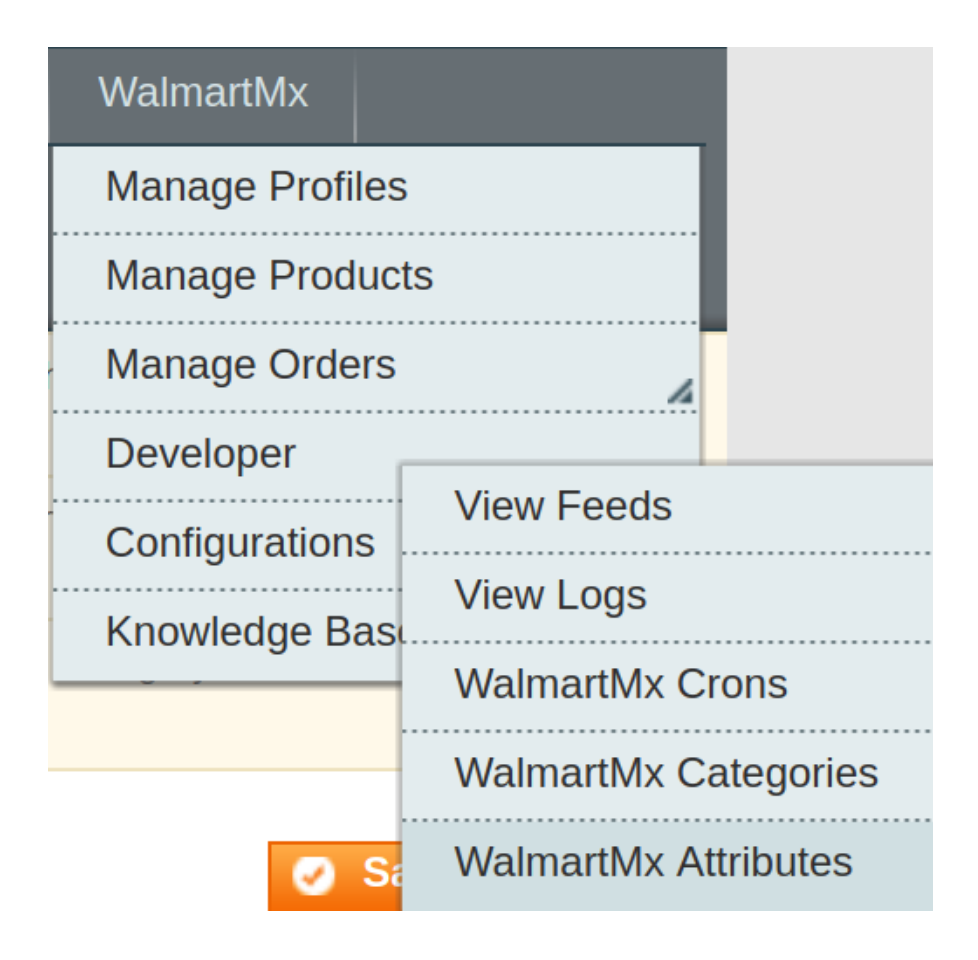

3. Click View Walmart Mexico Category. The Walmart Mexico Category Listing page appears as shown in the following figure:

| WalmartMx Category Listing                                                                |                         |                                 |               |       |             |  |  |  |  |
|-------------------------------------------------------------------------------------------|-------------------------|---------------------------------|---------------|-------|-------------|--|--|--|--|
| Page 1 to of 72 pages   View 20 • per page   Total 1423 records found Reset Filter Search |                         |                                 |               |       |             |  |  |  |  |
| ID †                                                                                      | WalmartMx Category Code | WalmartMx Category Label        | Leaf Category | Level | Actions     |  |  |  |  |
|                                                                                           |                         |                                 |               |       |             |  |  |  |  |
| 5377                                                                                      | 107722                  | Oficina y Papelería             | 0             | 1     | <u>Sync</u> |  |  |  |  |
| 5378                                                                                      | 218742                  | Papelería                       | 0             | 2     | <u>Sync</u> |  |  |  |  |
| 5379                                                                                      | 218743                  | Mochilas, loncheras y lapiceras | 1             | 3     | <u>Sync</u> |  |  |  |  |
| 5380                                                                                      | 218744                  | Calculadoras                    | 1             | 3     | <u>Sync</u> |  |  |  |  |
| 5381                                                                                      | 218745                  | Papel                           | 1             | 3     | <u>Sync</u> |  |  |  |  |
| 5382                                                                                      | 218746                  | Libretas y Agendas              | 1             | 3     | <u>Sync</u> |  |  |  |  |
|                                                                                           |                         |                                 |               |       |             |  |  |  |  |

On this page, all the Walmart Mexico Categories details are listed.

### 8.5. Walmart Mexico Attributes

To View Walmart Mexico Attributes :

- 1. Go to Magento Admin Panel.
- 2. On the top navigation bar, move the cursor over the **Walmart Mexico** menu, and then point to the **Developer** option.

| WalmartMx       |
|-----------------|
| Manage Profiles |
| Manage Products |
| Manage Orders   |
| Developer 🖌     |
| Configurations  |
| Knowledge Base  |

3. Click on **View Attributes**. The menu appears as shown in the following figure:

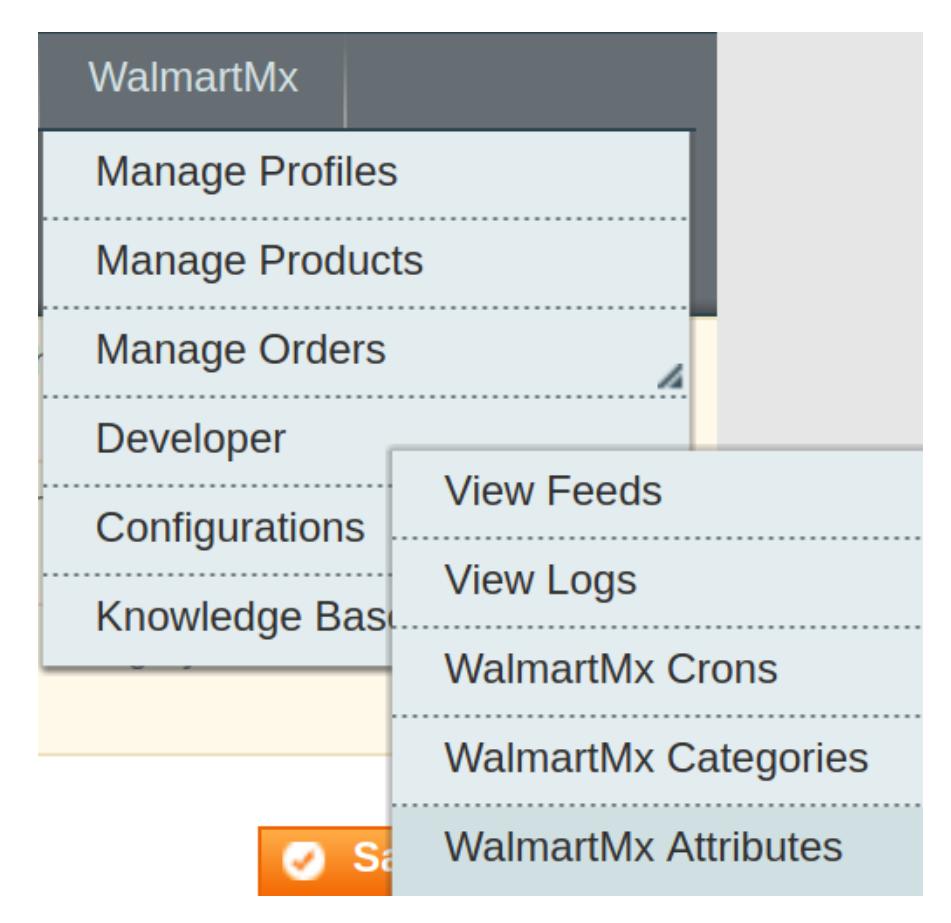

3. Click View Attributes to view the following window. On this page the attribute listings are available.

| Att                                                                                   | ribute Management        |                            |                    |                |      |          |         | Truncate Attributes    | Sync Attribut | te |
|---------------------------------------------------------------------------------------|--------------------------|----------------------------|--------------------|----------------|------|----------|---------|------------------------|---------------|----|
| Page 1 b of 55 pages   View 20 v per page   Total 1082 records found Reset Filter Set |                          |                            |                    |                |      |          |         |                        |               | h  |
| ld †                                                                                  | WalmartMx Attribute Code | WalmartMx Attribute Label  | Description        | Hierarchy Code | Туре | Required | Variant | Magento Attribute Code | Default       | A  |
|                                                                                       |                          |                            |                    |                |      | •        | •       |                        |               |    |
| 453                                                                                   | Categoria_Fineline       | Categoria                  | Categoria_Fineline |                | TEXT | Yes      | No      |                        |               | M  |
| 454                                                                                   | AMM_UPC                  | EAN / UPC                  | AMM_UPC            |                | TEXT | Yes      | No      |                        |               | M  |
| 455                                                                                   | AMM_TITULO               | Título de producto         | AMM_TITULO         |                | TEXT | Yes      | No      |                        |               | M  |
| 456                                                                                   | AMM_SKU                  | SKU                        | AMM_SKU            |                | TEXT | Yes      | No      |                        |               | M  |
| 457                                                                                   | AMM_MODELO               | Modelo                     | AMM_MODELO         |                | TEXT | Yes      | No      |                        |               | M  |
| 458                                                                                   | AMM MARCA                | Marca (Lista prederminada) | AMM MARCA          |                | LIST | Yes      | No      |                        |               | М  |

### 9. Walmart Mexico Knowledge Base

This page displays a knowledge base link to view and understand the working of the extension properly and get the clarifications on **Walmart Mexico Integration for Magento**.

#### To view the Walmart Mexico Knowledge Base:

- 1. Go to the Magento Admin panel.
- 2. On the top navigation bar, move the cursor over the Catch menu.

The menu appears as shown in the following figure:

| WalmartMx        |   |
|------------------|---|
| Manage Profiles  |   |
| Manage Products  |   |
| Manage Orders    | 4 |
| Developer        | 4 |
| Configurations   |   |
| Knowledge Base 🔨 |   |

#### 3. Click Knowledge Base.

The page appears as shown in the following figure:

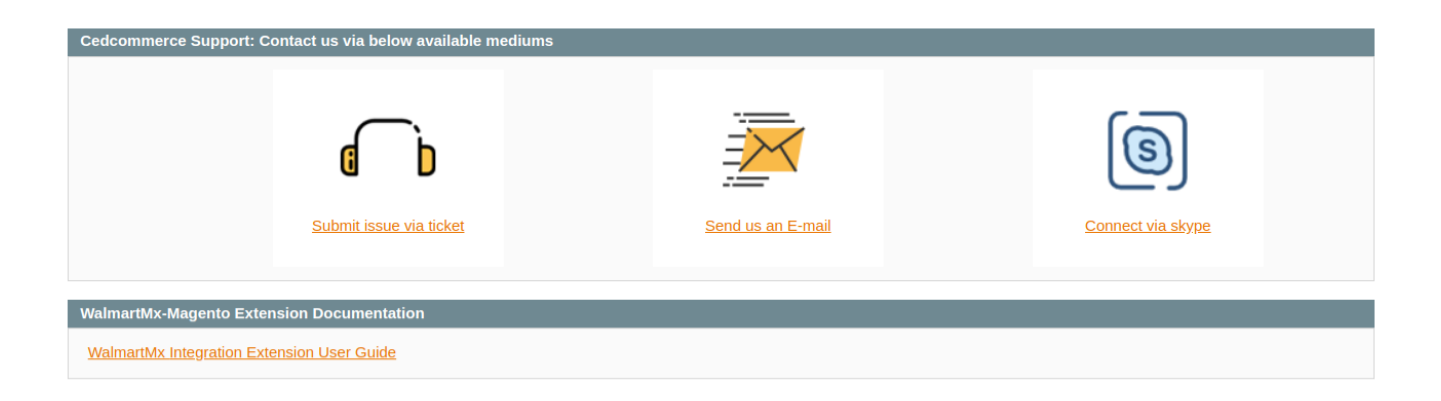